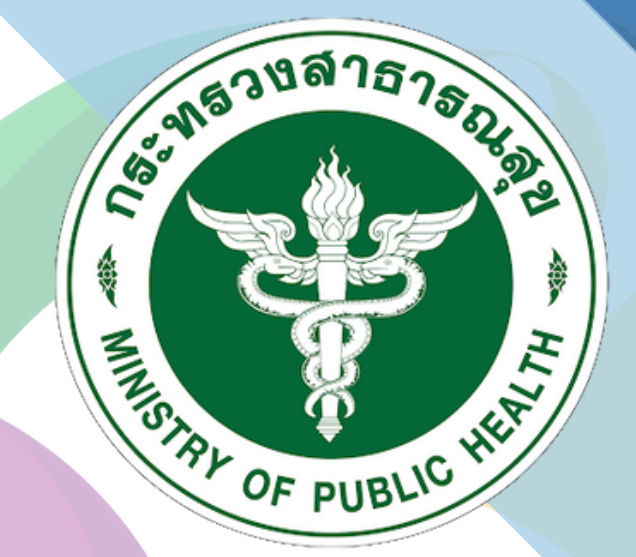

# <mark>ุกรมสนับสนุนบริการสุขภาพ</mark> Depa<mark>rtment</mark> of Health Service Support

# ระบบฐานข้อมูลการประเมิน มาตรฐานระบบบริการสุขภาพ สำหรับ สถานพยาบาล

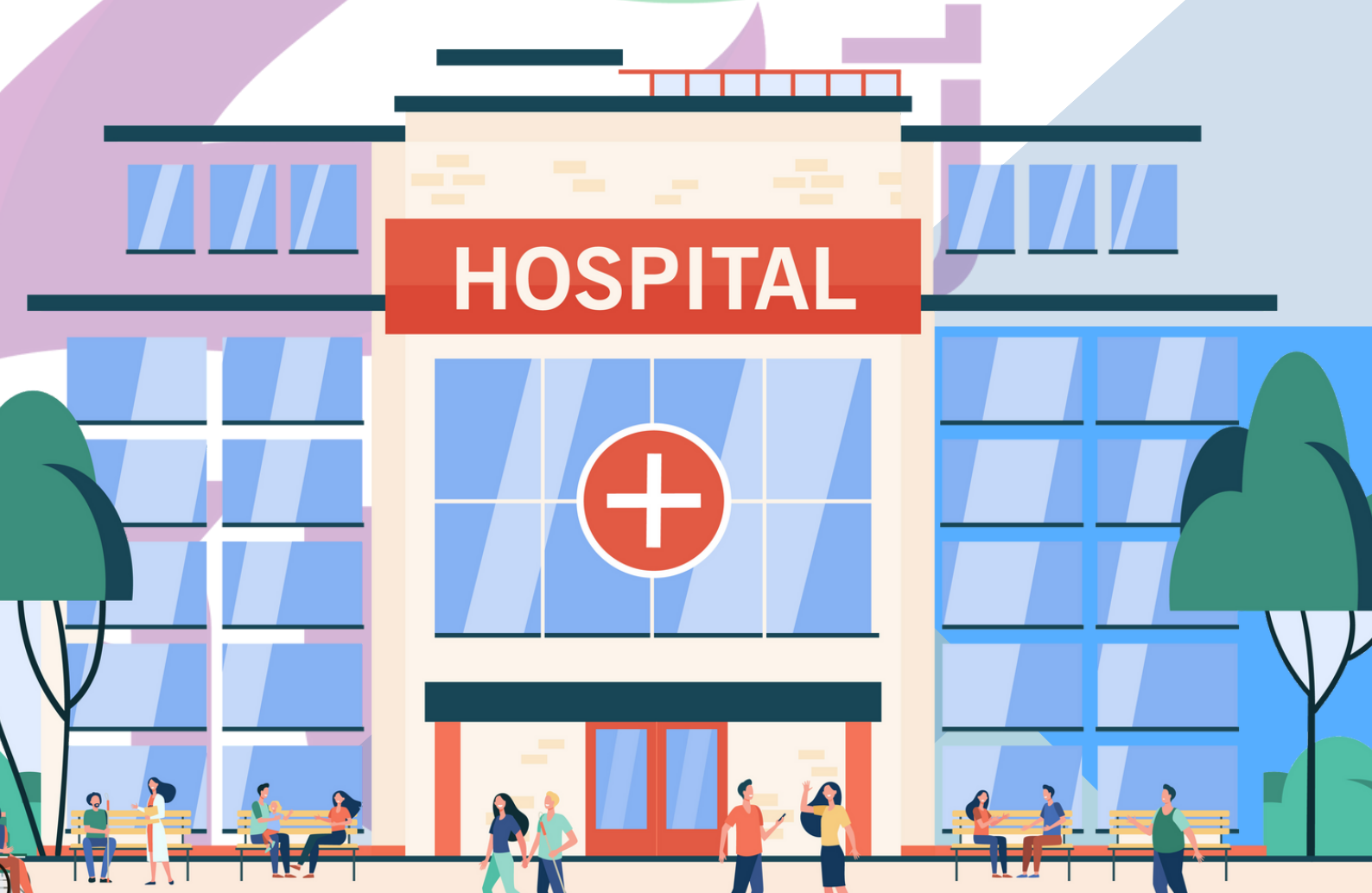

### 1. การเข้าสู่เว็บไซต์

| 🛞 ระบบประเมินมาครฐานระบบบริการสุขภาพ |                                                                                                    | เข้าสู่ระบบ (สำหรับเจ้าหน้าที่ เขต/สสจ/กอง/กระทรวง) |
|--------------------------------------|----------------------------------------------------------------------------------------------------|-----------------------------------------------------|
|                                      | รอครามครองหัสสถานพยาบาล 9 หลัก<br>Usemame > รหัสสถานพยาบาล 9 หลัก<br>Password > รหัสสกานพยาบาล 9 หลัก<br>เชิญร่ะระบะ                                                                                                    |                                                     |
|                                      | ลืมหรือติดต่อรหัสผ่าน                                                                                                    |                                                     |
|                                      |                                                                                                    |                                                     |
| แซร์ที่ 88/4<br>C                    | © 2020 Copyright : ກວນຕໍ່ມັນຕນູດນໍ້າກາງອຸນກາທ ກາງກາງວາສາອາຈະຜູຫຼ<br>4 ານຢູ່ 4 ຈະຍຸສາອາຈະແຫຼງອ ອັດນະທີ່ການແກ່ ທຳເຫລາສາຫາວິຊາ ອຳນາຄະມີອະແລກບູດີ ຈິນກໍລິການນາເຖິ ລີ<br>Ill Center 1426 ໂທຣ. 02 193-7005 e-mail: ictgérsumail.go.th ແລະ Line ict. @452lydz | 1000                                                |

โดยพิมพ์ URL : hs4.hss.moph.go.th ระบบจะปรากฏ เข้าสู่ระบบ

ภาพที่ 1 : หน้าจอ hs4.hss.moph.go.th

### 2. การเข้าสู่ระบบ Login

2.1 โดยใส่ Username และ Password ตั้งต้น ตามที่กรมสนับสนุนบริการสุขภาพกำหนด

| 😵 ระบบประเมินมาครฐานระบบบริการสุขภาพ |                                                                                                    | <ul> <li>เข้าสู่ระบบ (สำหรับเจ้าหน้าที่ เขต/สสจ/กอง/กระหรวง)</li> </ul> |
|--------------------------------------|----------------------------------------------------------------------------------------------------|-------------------------------------------------------------------------|
|                                      | รอครามครอ<br>รอครามครอานระบบบริการสุขภาพ<br>ประเทณทะ > รหัสสถานพยามาล 9 หลัก<br>Password > รหัสผ่านของท่าน |                                                                         |
|                                      | Please fill in this field<br>เข้าสู่ระบบ                                                                   | 1                                                                       |
|                                      | คู่มือการใช้งาน                                                                                            |                                                                         |
|                                      | ลืมหรือติดต่อรหัสผ่าน                                                                                      |                                                                         |
|                                      |                                                                                                    |                                                                         |

ภาพที่ 2 : หน้าจอแสดงการเข้าสู่ระบบ

2.2 เมื่อเข้าสู่ระบบครั้งแรกจะถูกกำหนดรหัสผ่านใหม่ตามที่สถานพยาบาลกำหนดเอง หลังจากนั้นให้คลิกที่ ตกลง

| 💓 ระบบฐานข้อมูลการประเมินมาตรฐานระบบ | บริการสุขภาพ                                                                                              |                                                                                                    | ออกจากระบบ |
|--------------------------------------|----------------------------------------------------------------------------------------------------|----------------------------------------------------------------------------------------------------|------------|
|                                      | Username ของท่านคื                                                                                        | iə :                                                                                                 |            |
|                                      | กรอกรหัสผ่านไหม่ (Password) :<br>(ไม่น้อยกว่า 8 และไม่เกิน 10 ตัวอักษร เพื่อความปลอดภัย)                  | รทัสผ่านต้องไม่ตรงกับรหัสสถานพยาบาล                                                                  |            |
|                                      | ชื่อ-สกุลผู้เปลี่ยนรหัส :                                                                                 | **เฉพาะภาษาไทยเท่านั้น**                                                                             |            |
|                                      | ด้ำแหน่ง :                                                                                                |                                                                                                    |            |
|                                      | เบอร์โทรศัพท์ :                                                                                           |                                                                                                    |            |
|                                      | <ol> <li>ศูนย์สนับสนุนบริการสุขภาพ<br/>สนะยบ Usernal</li> <li>สงายบ Usernal</li> </ol>                    | me & Password ให้สถานทยาบาล                                                                          |            |
|                                      | <ol> <li>2. เมาะสายาบาล<br/>สมุรบ Useman<br/>ได้รูกันร้องกัน</li> <li>3. ผู้รับมีครอบแต่ละด้าน</li> </ol> | และเดรม เหตุมหาแปลยปรหสราบ<br>e & Password ที่แล้ชนโดยสถามหยาบาล<br>ละด้าน โดยใช้ Usemame & Password |            |
|                                      | พิมพ์หน้านี้เก็บไว้                                                                                       | AUDA                                                                                                 |            |

ภาพที่ 3 : การกำหนดรหัสผ่านใหม่ตามที่สถานพยาบาลกำหนด

#### 3. หน้าหลักสถานพยาบาล

เมื่อเข้าสู่ระบบสำเร็จ จะปรากฏหน้าหลักของสถานพยาบาล ประกอบด้วย

- 1. ประเมินมาตรฐาน
- 2. แบบสอบถามความเชื่อมั่นในการรับบริการสุขภาพ
- 3. อัพเดตผู้ประสานงานสถานพยาบาล
- 4. ติดต่อสอบถามเจ้าหน้าที่
- 5. ข้อมูลการประเมินย้อนหลังปี 2565

| 💓 ระบบประเมินมาตรฐานระบบบริการสุขภาพ     |                                |                                                | 🐪 ออกจากระบบ |
|------------------------------------------|--------------------------------|------------------------------------------------|--------------|
|                                          | ระดับสถานพยาบาล พ.ศ. 2565 :    | ายภาพ                                          |              |
| ประเมินภาพ<br>(ประเมิน 9 มกราคม 2566 ถึง | ฐาน<br>31 กรกฎาคม 2566) แบบสอบ | ถามความเชื่อมั่นของประชาชนในการรับบริการสุขภาพ |              |
| อัพเตตรู้ประสานงาน<br>(กรุณา UPD         | นกามพยามาล<br>ATE)             | พิดต่อสอบถามเจ้าหน้าที่                        |              |
|                                          |                                | ข้อมูลผลการประเมินข้อนหลังปี 2565              |              |
|                                          |                                |                                                |              |

ภาพที่ 4 : หน้าหลักของสถานพยาบาล

3.1 เมื่อคลิก ประเมินมาตรฐาน จะปรากฏหน้าภาพรวมการประเมินของสถานพยาบาล ประกอบด้วย

- (1) มาตรฐาน (ด้านที่ 1-9)
- (2) ผลจากการประเมินตนเอง (ภาพรวม %)
- (3) ผลประเมินโดยคณะกรรมการ (ภาพรวม %)
- (4) รายงานแนวทางการแก้ไขปรับปรุง(SIP/CAP)
- (๕) คำแนะนำโดยผู้ตรวจประเมินทั้งหมด

| บประมันมาหฐานระบบบริการสุขภาพ                                      |                                  |                                |                                               | S. 8                                |
|--------------------------------------------------------------------|----------------------------------|--------------------------------|-----------------------------------------------|-------------------------------------|
| SDETI<br>Stuudseiliuungs                                           | 59<br>มคุศธ<br>นระบบบริการสุขภาพ |                                |                                               |                                     |
| สถานพยาบาล                                                         | จังหวัด                          |                                |                                               |                                     |
| มากรูราม                                                           | ผลจากการ<br>ประเมินตนเอง         | ผลประเมิน<br>โดยผู้ตรวจประเมิน | รายงานแนวทาง<br>การแก้ไขปรับปรุง<br>(SIP/CAP) | คำแนะนำ<br>โดยผู้ตรวจประเมินทั้งหมด |
| ด้านที่ 1 ด้านการบริหารจัดการ                                      |                                  | 0.92                           | (JIP/CAP)                                     |                                     |
| ด้านที่ 2 ด้านการบริการสุขภาพ                                      | 990                              | 0,00                           | ( <sup>(S)</sup>                              |                                     |
| ด้านที่ 3 ด้านเกณฑ์การประเมินด้านอาคาร สถานที่และดึงอำนวยกระเสะดวก |                                  | 0.00                           |                                               |                                     |
| ด้านที่ 4 ด้านสี่แนวดล้อม                                          | 0.00                             | 0.00                           | - Cor                                         |                                     |
| ด้านที่ 5 ด้านความปลอดภัย                                          | 0.00                             | 0.00                           | <b>I</b> SA                                   | <b>.</b>                            |
| ด้านที่ 6 ด้านเครื่องมีออุปกรณ์ทางการแพทย์และสาธารณสุข             | 0.00                             | 0.00                           | <b>I</b> SI                                   | <b>.</b>                            |
| ด้านที่ 7 ด้านระบบสนับสนุณวิการที่สำคัญ                            | 0.00                             | 0.00                           | <b>I</b> SI                                   | <b>.</b>                            |
| ด้านที่ 8 ด้านสุขดึกษาและพฤติกรรมสุขภาพ                            | 0.00                             | 0.00                           | <b>I</b> SI                                   | <b>A</b>                            |
| ด้านที่ 9 ด้านการรักษาความมั่นคงปลอดภัยไขเบอร์                     | 0.00                             | 0.00                           | <b>I</b> SI                                   | <b>#</b> =                          |
|                                                                    | '                                |                                |                                               |                                     |
|                                                                    |                                  |                                |                                               |                                     |

ภาพที่ 5 : หน้าจอแสดงภาพรวมการประเมินของสถานพยาบาล มาตรฐานประกอบด้วยทั้งหมด 9 ด้านดังนี้ 3.1.1 ด้านที่ 1 ด้านการบริหารจัดการ

|           | SOFTWARE                                                                                                    |                   |                    |                               |             |                  |                                                                                                    |
|-----------|----------------------------------------------------------------------------------------------------|-------------------|--------------------|-------------------------------|-------------|------------------|----------------------------------------------------------------------------------------------------|
|           | พากประเทศการและเหตุเป็นเป็นบางเร                                                                                | 1                 |                    |                               |             |                  |                                                                                                    |
|           | ด้านที่ 1 ด้านการประหวัดการ                                                                                     | 1009              | Martin I           | 14                            |             |                  |                                                                                                    |
|           | 1 อโอนายการจัดการสุดภาพ                                                                                         | 40.0              |                    | 0.00                          |             |                  |                                                                                                    |
|           | 2 msycourcegoarce                                                                                               | 25.0              |                    | 0.00                          |             |                  |                                                                                                    |
|           | 3 ผลสโทย์กระหาวรัฐสารหมูณสายค                                                                                   | 35.0              |                    | 0.00                          |             |                  |                                                                                                    |
|           |                                                                                                    |                   |                    | 0.00                          |             |                  |                                                                                                    |
| <br>สำคัญ | denotadad od i žarendensken<br>svodernotada                                                                     | Critical<br>Level | มอประเมิน<br>สมเวง | มอปารเมิน<br>โดยมักรวรปารเมิน | ile<br>www. | * N/A ขึ้ง       | ງໃຫຍູ່ທີ່ຄະເພາະຈະກຳນວນເປັນ 0 ຄະແນນ<br>ທຳນະນະນຳ<br>ໂຄຍພັກກວນປູ່ງອະພັນ                                                                                                    |
|           | นโดบารการอัดการดู                                                                                               |                   |                    |                               |             | -                | and a second second sec |
|           | สะ แพลงาน เขาให้ได้มีและกลารกัดการรูปมาตนเหน็การทำงนในรูปกรรม                                                   | MINOR             |                    |                               |             | 1                |                                                                                                    |
|           | มีการประกาศนักษายางผู้บริหารของที่ได้การแห่งค้อมกำางการค้องแนกพบริการเพื่อประกาศ หนังสาม                        | MINOR             |                    |                               |             | 1                |                                                                                                    |
|           |                                                                                                    | MINOR             |                    |                               |             | 4                |                                                                                                    |
| 1.4       |                                                                                                    | MINOR             |                    |                               |             | 1                |                                                                                                    |
| 2         | 11 0007100 TH                                                                                                   |                   |                    |                               |             |                  |                                                                                                    |
|           |                                                                                                    | MINOR             |                    |                               |             |                  |                                                                                                    |
| 2.2       |                                                                                                    | MINOR             |                    |                               |             | 1                |                                                                                                    |
| 3         | แสสัมธุ์ชุงแกรจัดการคณกาศ                                                                                       |                   |                    |                               |             |                  |                                                                                                    |
| 3.1       |                                                                                                    | MINCR             |                    |                               |             | 1                |                                                                                                    |
| 3.2       | นี้และการและนักคารที่และสำนักและการที่เหม้าของบอกกร้างสาวและการ                                                 | MINOR             |                    |                               |             | 1                |                                                                                                    |
|           |                                                                                                    | MINOR             |                    |                               |             | 4                |                                                                                                    |
|           | ndu<br>50 kocat é aplier sandra se                                                                              |                   |                    |                               |             |                  |                                                                                                    |
| -         | n menerado 141. As energes de como de como esta de la como de la havianza.                                      |                   |                    |                               | 202         |                  | วันที่                                                                                                    |
| 1.2 4     | ามหารากทุ่สุดสมมัย แต่งการสถารสมุทรามและสาทาด หรือการการการการการการการการการการการการการก                      |                   |                    |                               | 202         |                  |                                                                                                    |
|           | มหารและก็สารและที่สี่ระนำมาของสุดภาท                                                                            |                   |                    |                               |             |                  |                                                                                                    |
| 1.4 04    | หมายและมีโดยการที่และดังการมีกระว่าเหลยสุขสน หรือผู้ให้เกิดการที่โดยุกล์ หรือผู้มีส่วนให้สามเสียในการกิจกร      |                   |                    |                               | 202         | 2-12-28 16:19:25 |                                                                                                    |
| 2.1 144   | มหารมอริกาที่ไปหารไปหรือสูงการทำให้กามสรรรมสันสมุนที่กา<br>แหรงสมชั้นหนึ่งในการสื่อสู่สองการทำเกิดหรือสองสูญภาพ |                   |                    |                               | 202         | 2-12-28 16:19:25 |                                                                                                    |
|           |                                                                                                    |                   |                    |                               |             |                  |                                                                                                    |
|           | สมารและมีและแท้แสะเสียงวายสุขและความส์ของโบรอยู่คลากในสถานทรายาล                                                |                   |                    |                               |             | 2-12-28 16:19:25 |                                                                                                    |
|           | สมสารแสด มีการดำเนินสารดับสุของสถานพระทาวล                                                                      |                   |                    |                               |             |                  |                                                                                                    |

ภาพที่ 6 : หน้าจอแสดงด้านที่ 1 ด้านการบริหารจัดการ

# 3.1.2 ด้านที่ 2 ด้านการบริการสุขภาพ

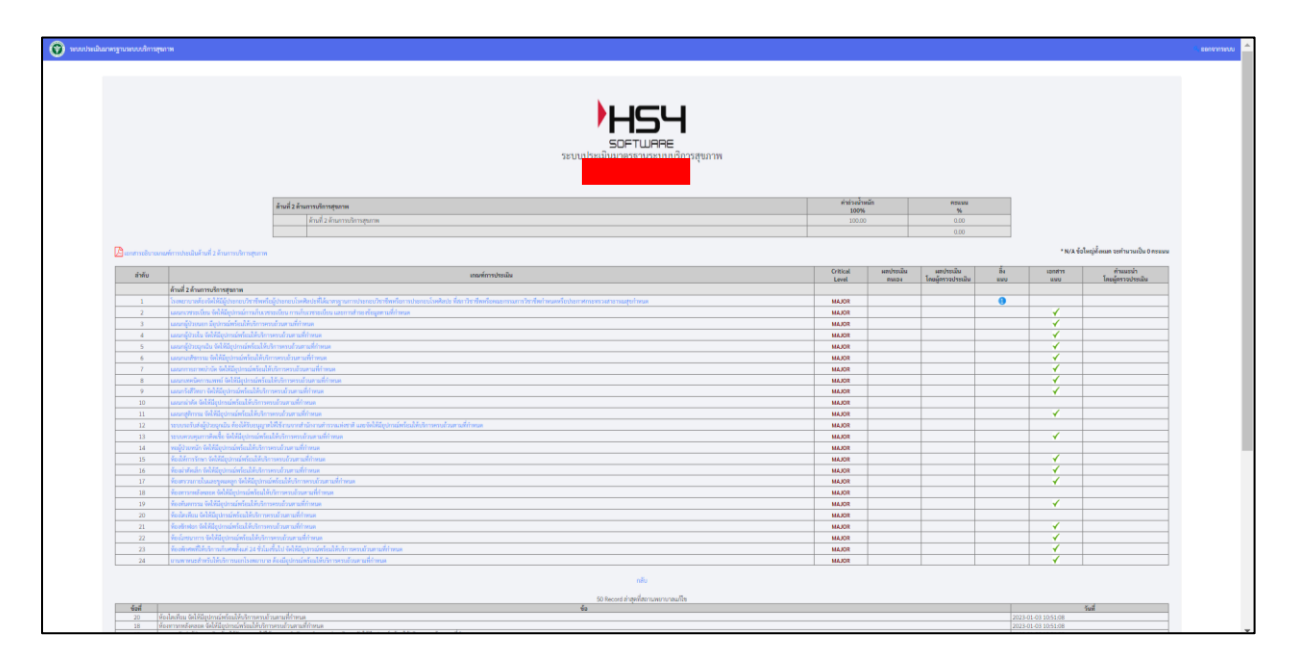

ภาพที่ 7 : หน้าจอแสดงด้านที่ 2 ด้านการบริการสุขภาพ

|                                                                                                    |                                                                                                    | h                                                                                                    |                |       |                                                                                                    |                                                                                                    |                                                    |                                                                                             |                                       |                                                                                                    |
|----------------------------------------------------------------------------------------------------|----------------------------------------------------------------------------------------------------|----------------------------------------------------------------------------------------------------|----------------|-------|----------------------------------------------------------------------------------------------------|----------------------------------------------------------------------------------------------------|----------------------------------------------------|---------------------------------------------------------------------------------------------|---------------------------------------|----------------------------------------------------------------------------------------------------|
|                                                                                                    |                                                                                                    |                                                                                                    |                |       |                                                                                                    |                                                                                                    |                                                    |                                                                                             |                                       |                                                                                                    |
|                                                                                                    |                                                                                                    | רכחי                                                                                                    |                |       |                                                                                                    |                                                                                                    |                                                    |                                                                                             |                                       |                                                                                                    |
|                                                                                                    |                                                                                                    | SOFTWARE                                                                                                    |                |       |                                                                                                    |                                                                                                    |                                                    |                                                                                             |                                       |                                                                                                    |
|                                                                                                    |                                                                                                    | ระบบประเมินมาตรฐานระบบบริกา                                                                                                    | เรสขภาพ        |       |                                                                                                    |                                                                                                    |                                                    |                                                                                             |                                       |                                                                                                    |
|                                                                                                    |                                                                                                    |                                                                                                    |                |       |                                                                                                    |                                                                                                    |                                                    |                                                                                             |                                       |                                                                                                    |
|                                                                                                    |                                                                                                    |                                                                                                    |                |       |                                                                                                    |                                                                                                    |                                                    |                                                                                             |                                       |                                                                                                    |
|                                                                                                    |                                                                                                    | ด้านที่ 3 ด้านเกณฑ์การประเมิดด้านอาคาร สถานที่และสิ่งอำนวงความสะดวก                                                                                                    | ท่าย่วงม้าหมัก | ASTRA |                                                                                                    |                                                                                                    |                                                    |                                                                                             |                                       |                                                                                                    |
|                                                                                                    |                                                                                                    | AR หมวดงานสถาปัตยกรรม                                                                                                    | 25.00          | 00.0  |                                                                                                    |                                                                                                    |                                                    |                                                                                             |                                       |                                                                                                    |
|                                                                                                    |                                                                                                    | IN หมวดการมัณฑาสิตป์                                                                                                    | 10.00          | 0.00  |                                                                                                    |                                                                                                    |                                                    |                                                                                             |                                       |                                                                                                    |
|                                                                                                    |                                                                                                    | LS หมวยสามภูมิพีชม์                                                                                                    | 3.00           | 0.00  |                                                                                                    |                                                                                                    |                                                    |                                                                                             |                                       |                                                                                                    |
|                                                                                                    |                                                                                                    | ST หมวดสารโครงสร้าง                                                                                                    | 12.00          | 0.00  |                                                                                                    |                                                                                                    |                                                    |                                                                                             |                                       |                                                                                                    |
|                                                                                                    |                                                                                                    | EE หมวดกามระบบไฟฟ้า                                                                                                    | 20:00          | 0.00  |                                                                                                    |                                                                                                    |                                                    |                                                                                             |                                       |                                                                                                    |
|                                                                                                    |                                                                                                    | SN หมวดงานระบบประปานสรสุขาภัยาล                                                                                                    | 15.00          | 0.00  |                                                                                                    |                                                                                                    |                                                    |                                                                                             |                                       |                                                                                                    |
|                                                                                                    |                                                                                                    | ME หมวดการระบบตรีองกล                                                                                                    | 15:00          | 00.0  |                                                                                                    |                                                                                                    |                                                    |                                                                                             |                                       |                                                                                                    |
|                                                                                                    |                                                                                                    |                                                                                                    |                | 0.00  |                                                                                                    |                                                                                                    |                                                    |                                                                                             |                                       |                                                                                                    |
|                                                                                                    | and the second second sec                                                                                                    |                                                                                                    |                |       |                                                                                                    |                                                                                                    |                                                    |                                                                                             | 111/1                                 |                                                                                                    |
| 🔀 แกสารเอิบาณ                                                                                                    | Real concerns on the real or the second structure and the second second s                                                                                                    |                                                                                                    |                |       |                                                                                                    |                                                                                                    |                                                    |                                                                                             | - M/A 0                               | นของหมูด เหมด์ ของกามว่นเอน 0 คอมม                                                                                                    |
| มี แกร่างเป็นาณ<br>สำนัก                                                                                                    | maalla lanappen maa paal maalamaa latappen mee ka to oo ameedoolee armee a maasa ta                                                                                                    | and the second second s                   |                |       | Other                                                                                                    | สารประวัติเ                                                                                                    | สารส่วนเมือง                                       |                                                                                             | in the second                         | สำหาราช                                                                                                    |
| สำคับ                                                                                                    | anni noosayan kan sa mananni noosaaan ka in a ay kanasaan kaana                                                                                                    | และที่การประเมิม                                                                                                    |                |       | Critical<br>Level                                                                                                    | มมีประโยชม<br>เอเมต                                                                                                    | ແຫປາະເນັນ<br>ໂດຍຜູ້ຄາງວ່າງະເພີ່ມ                   | ລັ້ນ<br>ແນນ                                                                                 | Landhs<br>Landhs                      | รังหรูหาคมด รรคารวรเรน 0 คระมง<br>คำแนรนำ<br>โดยผู้กรวจปรรเมิน                                                                                                    |
| (2) แกร่กระอินาณ<br>สำคัญ<br>(2)                                                                                                    | มหากของสมมากสาร รากสามหากของสมารสะ หาร สาราสมารสะ เขาสมารสมทางสมารสมทาง<br>พระกมารสมรักษีสุดภาพ                                                                                                    | สมพักรฟระมัน                                                                                                    |                |       | Critical<br>Level                                                                                                    | มมีประโปสม<br>ครามสา                                                                                                    | มกประเมิน<br>โดยมู่กาวอุปรรมัน                     | ລິ້ະ<br>ແນນ                                                                                 | Landha<br>Landha                      | สามมระมา<br>คำแนระนำ<br>โดยมู้คราวอุประเมิน                                                                                                    |
| มาการเงินาณา<br>สำคัญ<br>48<br>1                                                                                                    | หากกระบุลางสาวา และการกระบบการกระบบการกระบบการกระบบการกระบบการกระบบการกระบบการกระบบการกระบบการกระบบการกระบบการก<br>หมายแกรงที่เป็นการแ<br>แนะมีเหนาและการวา มีเก็รและการแ                                                                                                    | อองที่การประเมิง                                                                                                    |                |       | Critical<br>Level                                                                                                    | มสประเมิน<br>กมเอง                                                                                                    | มสประเมิน<br>โดยผู้คราวประเมิน                     | ີ້ສະ<br>ແນບ                                                                                 | เอกสำห<br>ชนม                         | ระหญ่งงานต ระหานารมาย<br>สำนณรนำ<br>โดยผู้การระประเมิม                                                                                                    |
| มาสาระดับรอง<br>สำคัญ<br>มูล<br>มูล<br>1<br>1.1                                                                                                    | en interaction de la facture rotatione de la servicia de la servicia de                                                                                                    | eneferatula                                                                                                    |                |       | Critical<br>Level<br>MINOR                                                                                                    | มสประเมิน<br>สมมวง                                                                                                    | มสประเมีย<br>โดยมู้กรวจประเมิน                     | ລິ້ະ<br>ແນນ                                                                                 | 120275                                | กับของกับ<br>กับของกับ<br>โดยผู้การประเมษ์                                                                                                    |
| (2) แกร่การเดิมแนต<br>สำคัญ<br>(2)<br>(2)<br>(2)<br>(2)<br>(2)<br>(2)<br>(2)<br>(2)<br>(2)<br>(2)                                                                                                    | en instant en in under forstand sin ein ein understand under<br>exemuter-basers<br>exemuter-basers<br>exemuter-basers<br>einer auf der einer ein diesers verstander von stadet<br>führt anstellinderen ein diesers verstander<br>führt anstellinderen ein diesers verstander<br>führt anstellinderen ein diesers verstander<br>führt anstellinderen ein diesers verstander<br>führt anstellinderen ein diesers verstander<br>führt anstellinderen ein diesers verstander<br>führt anstellinderen ein diesers verstander<br>ein diesers verstander<br>ein                                                                                                    | anyimbulu                                                                                                    |                |       | Critical<br>Level<br>MINOR<br>MINOR                                                                                                    | มสาปารเมิน<br>สามาร                                                                                                    | ແກປรະເມີນ<br>ໂຄຍລູ້ຄາວວປາຣເລັນ                     | ີ້ລະ<br>ແມນ                                                                                 | uanativa<br>uanativa<br>uanu          | ด้านของกับ<br>สำนณชนา<br>โดยผู้กรระประเม็น                                                                                                    |
| 2 แกร่างเป็นกลาง<br>สำคัญ<br>1<br>1.1<br>1.1<br>1.2<br>2<br>2                                                                                                    | สมาร์ของสาย มายแปละ ของสาย สมาร์ของสาย มายามสาย<br>สมาร์ของสายสาย<br>และสินสายสายสาย<br>โลกสายสายสาย สายได้ประชาชา<br>โลกสายสายสาย สายให้ประชาชาชาชาชาชาชาชาชาชาชาชาชาชาชาชาชาชาชา                                                                                                    | ensémbalu                                                                                                    |                |       | Critical<br>Level<br>MINOR<br>MINOR                                                                                                    | มสประเมิน<br>สมเวง                                                                                                    | และประเม็ม<br>โคยผู้กรวจประเมิม                    | รั้ง<br>ขมบ                                                                                 | izoans<br>usuu                        | สามมะมา<br>สำนมะนำ<br>โดยมู้กรวงประมัย                                                                                                    |
| มงกราะอิงาณ<br>สำคัญ<br>1<br>1.1<br>1.2<br>2<br>1sacrument<br>1<br>1.2<br>2<br>1sacrument<br>1<br>2<br>1<br>1<br>1<br>1<br>2<br>1<br>1<br>1<br>2<br>1<br>1<br>1<br>1<br>1<br>1<br>1<br>1                                                                                                    | en restand et al la del fotozza de el ne undere sub-<br>essanatelizere<br>ensierenzem alloneren<br>Endrande subere entillorer el aren une suden<br>Endrande subere entillorer el aren une suden<br>Endrande subere entillorer el aren une suden<br>Endrande subere el al del aren el aren under el arendo el arendo<br>Endrande subere el al del arendo el arendo el arendo el arendo<br>Endrande subere el al del arendo el arendo el arendo el arendo el arendo<br>Endrande subere el al del arendo el arendo el arendo el arendo el arendo<br>Endrande subere el al del arendo el arendo el arendo el arendo el arendo el arendo<br>Endrande subere el arendo el arendo el arendo el arendo el arendo el arendo<br>Endrande el arendo el arendo el arendo el arendo el arendo el arendo el arendo<br>Endrande el arendo el arendo el arendo el arendo el arendo el arendo el arendo<br>Endrande el arendo el arendo el arendo el arendo el arendo el arendo<br>Endrande el arendo el arendo el arendo el arendo el arendo el arendo<br>Endrando el arendo el arendo el arendo el arendo el arendo el arendo el arendo<br>Endrando el arendo el arendo el arendo el arendo el arendo el arendo<br>Endrando el arendo el arendo el ar                                                                                                    | anderschafte<br>Soldsfall wurdte wat                                                                                                    |                |       | Critical<br>Level<br>MINOR<br>MINOR                                                                                                    | มสาปาระเป็น<br>กระเธอ<br>                                                                                                    | ນສະປະເພີນ<br>ໂຄຍຜູ້ກາວປາວນັນ                       | 2<br>2<br>2<br>2<br>2<br>2<br>2<br>2<br>2<br>2<br>2<br>2<br>2<br>2<br>2<br>2<br>2<br>2<br>2 | 12017s                                | องสุขคงแก่ ระหายางแอบ ( ครอม<br>สำรุงราวก<br>โหญ่สาวอย่างอยิ่ง                                                                                                    |
| ▶ แกกระอิภาณ<br>สำคัญ<br>1<br>1.1<br>1.1<br>1.2<br>2<br>15 สหราบาทรอสโ<br>2.1<br>3.2                                                                                                    | and instance of a function foreign of an instance with lattice<br>and annual foreign of the second of the second of the second<br>lattice and one of a following of the second of the second<br>lattice and one of the second of the second of the second<br>lattice and one of the second of the second of the second<br>lattice and one of the second of the second of the second<br>lattice and one of the second of the second of the second of the<br>second of the second of the second of the second of the second<br>lattice and second of the second of the second of the second of the second<br>lattice and second of the second of the                                                                                                    | เซลร์สารประโย<br>มิปซ์ไฟฟ้าชี้เขาหมดปี: พ.พ.                                                                                                    |                |       | Critical<br>Level<br>MINOR<br>MINOR<br>MINOR                                                                                                    | มสประเมิน<br>สมมวิง                                                                                                    | ແຫປາວເມັນ<br>ໂດຍຜູ້ຄວາວປາກພັນ                      | 210<br>210<br>210<br>210<br>210<br>210<br>210<br>210<br>210<br>210                          |                                       | องสุญคงแส่ง เขาหามามเป็น (ครมม<br>สำหมาร์กั<br>โคลมู้คราวประเมิม                                                                                                    |
| ▶ แกรระเอียาสม<br>สำคัญ<br>1<br>1<br>1.1<br>1.2<br>2<br>15.สตะการระสะ<br>2.1<br>2.2<br>2.3                                                                                                    | executedoarse<br>executedoarse<br>execut | และรังการโรงได้<br>มีประโมโต้ได้ได้เรียการเป็น 1911                                                                                                    |                |       | Critical<br>Level<br>MINOR<br>MINOR<br>MINOR<br>MALOR<br>MALOR                                                                                     | มสประเมิน<br>สมมวิง<br>                                                                                                    | ແຫປາວເມັນ<br>ໂດຍຜູ້ຄວາວປາກພັນ                      | รั้ง<br>มมบ<br>                                                                             | - 10.4 0                              | องสุขคงเหล่างรางว่างแบบ (ครอม<br>สำนางารัก<br>โคลมู้การอย่างสมัย                                                                                                    |
| antra consul     antra consul     antra     antra                                                                                                    | en instal de 1 militer forstal de 1 militer (solari de 1 militer)<br>exemunitations<br>exemunitations<br>forstal de 1 militer forstal de 1 militer (solari de 1<br>forstal sensitivante)<br>forstal sensitivante<br>forstal sensitivante<br>en forstal de 1 militer (solari de 1<br>forstal sensitivante<br>en forstal sensitivante<br>en forstal sen                                                                                                    | เขณฑึกเข้าเป็น<br>อิงชื่อให้สีมข้างหนัง                                                                                                    |                |       | Critical<br>Level<br>MINOR<br>MINOR<br>MINOR<br>MAJOR<br>MAJOR                                                                                     | มสปารเม็น<br>สามเรง                                                                                                    | มกประเมิน<br>โคยผู้การจุประเมิน                    | รั้ง<br>มมบ<br>                                                                             |                                       | สำหรังขัด<br>สำหรังขัด<br>โทษฐ์การประเมิน                                                                                                    |
| An           1           11           12           2           1           12           2           1           12           23           3           31                                                                                                    | executed-same     executed-same     execute                                                                                                    | เหล่งหมู่หม่ง<br>มินในให้สีมาระบบ                                                                                                    |                |       | Crisical<br>Level<br>MINOR<br>MINOR<br>MANOR<br>MAJOR<br>MAJOR<br>MAJOR                                                                            | มสบ่ารเมิน<br>สายเวง                                                                                                    | รถประเม็น<br>โครผู้กรวจประเมิน                     | รั้ง<br>จ.มช                                                                                |                                       | 2 องกฎษ์ คณส์ 10 การวงเป็น 0 ครัมม<br>สำเมราะว่า<br>โดยผู้การวงไรกลัม                                                                                                    |
| Annu      Annu     Annu                                                                                                    | en instant of a function foreign of an analysis of a function<br>executed and the second of an analysis of a second of a second                                                                                                    | เขาที่สารใหม่<br>มันได้มีก็ประเทศ                                                                                                    |                |       | Critical<br>Level<br>MINOR<br>MINOR<br>MINOR<br>MAJOR<br>MAJOR<br>MINOR                                                                            | มสาประเมิน<br>สาม20                                                                                                    | ambriliu<br>Inaĝerrotredu                          |                                                                                             | · · · · · · · · · · · · · · · · · · · | สมสุขามม เขากามของสมม<br>สามารถ<br>เหมู่การประเมิม                                                                                                    |
| AR           1           11           12           2           23           31           32           33                                                                                                    | executed-latence     executed-latence     exec                                                                                                    | undernebende<br>Anderhald Rastroundersense                                                                                                    |                |       | Critical<br>Level<br>MINOR<br>MINOR<br>MINOR<br>MINOR<br>MINOR<br>MINOR                                                                            | smbstäv<br>mus4                                                                                                    | มลาประเม็น<br>โดยผู้การวบประเม็น<br>               |                                                                                             |                                       | Auge and the card of the                                                                                                    |
| Image: Control of Control of Con                                                                                                    | en instantial en la la del fordad de la constantia de la dese<br>escalanza en la del la del la del la del la del la del la della del la della del la della del la della della de                                                                                                    | เขาส์การใหม่ได้<br>มันใช้ไปก็เขาจากประหาย                                                                                                    |                |       | Critical<br>Level<br>MINOR<br>MINOR<br>MINOR<br>MALIOR<br>MINOR<br>MINOR<br>MINOR                                                                  | unitenile<br>neare<br>                                                                                                    | 80/970/0<br> saj9752/500/0<br> <br> <br> <br> <br> |                                                                                             |                                       | faurit de la constantia de la constantia de la constantia de la constantia de la constantia de la constantia de<br>Integraciona de la constantia de la constantia de |
| Image: mathematical state           Image: mathematical state           Image: mathematical state <td>exercise of the large frequency of the large frequency of the l</td> <td>undersebuilds</td> <td></td> <td></td> <td>Critical<br/>Lavel<br/>MINOR<br/>MINOR<br/>MINOR<br/>MALOR<br/>MINOR<br/>MINOR<br/>MINOR<br/>MINOR<br/>MINOR</td> <td>andraile<br/>Ruse</td> <td>viintie uieneeneeneeneeneeneeneeneeneeneeneeneene</td> <td></td> <td></td> <td>Angerand start and o free</td> | exercise of the large frequency of the large frequency of the l                                                                                                    | undersebuilds                                                                                                    |                |       | Critical<br>Lavel<br>MINOR<br>MINOR<br>MINOR<br>MALOR<br>MINOR<br>MINOR<br>MINOR<br>MINOR<br>MINOR                                                 | andraile<br>Ruse                                                                                                    | viintie uieneeneeneeneeneeneeneeneeneeneeneeneene  |                                                                                             |                                       | Angerand start and o free                                                                                                    |
| Image: control of a control of a                                                                                                    | executed and it is the the foreign of an it is the the state is the latter     executed and it is the the foreign of an it is the state is the state is thes                                                                                                    | andemballs                                                                                                    |                |       | Critical<br>Lovel<br>MINOR<br>MINOR<br>MINOR<br>MINOR<br>MINOR<br>MINOR<br>MINOR<br>MINOR<br>MINOR                                                 | amitraŭu<br>muze                                                                                                    | antiesilla<br>Inaljin rootenala<br>                | 58<br>1840<br>1940<br>1940<br>1940<br>1940<br>1940<br>1940<br>1940<br>19                    |                                       | Anno 1995                                                                                                    |
| 201 100 100 100 100 100 100 100 100 100                                                                                                    | exercise of the last of the last of t                                                                                                    | undersebuild<br>Schöhliffeltranden vol                                                                                                    | Anven          |       | Critical<br>Level<br>MINOR<br>MINOR<br>MUOR<br>MINOR<br>MINOR<br>MINOR<br>MINOR<br>MINOR<br>MINOR<br>MINOR                                         | smitetija<br>Resta<br>Resta<br>Re | stribtsläv<br>Insignropolesian                     | 8.<br>200                                                                                   |                                       | รับสามารถ (การคราม)<br>โหญ่สามารถ (การคราม)<br>โหญ่สามารถ (การคราม)                                                                                                    |
| Image: constraint of the second of the second of                                                                                                    | en ensemble of a function for the sector of an ensemble sub-function<br>executarization of the sector of an ensemble sub-function<br>executarization of the sector of an ensemble sub-function<br>(Sub-consideration of the sector of the sector of the sector of the sector<br>executarization of the sector of the sector of the sector of the sector of the sector<br>executarization of the sector of the sector                                                                                                    | underschaft<br>Schlaft Ratinsach, wei<br>Ab 1914 was in die regeförerskalende Universitet aus um Schwagen verschemener von                                                                                                    | foren          |       | Critical<br>Lovid<br>MINOR<br>MINOR<br>MINOR<br>MINOR<br>MINOR<br>MINOR<br>MINOR<br>MINOR<br>MINOR<br>MINOR<br>MINOR<br>MINOR                      | stantsuk<br>stantsuk<br>sta                                                                                                    | antistik<br>Inngrosoiteaik<br>                     | 8.<br>200                                                                                   |                                       | langi nah di su di di su di su di su di su di su di su di su di su di su di su di su di su di su di su di su di                                                                                                    |
| 2010                                                                                                    | en ensemble en en la la la la la la la la la la la la la                                                                                                    | underschunde<br>Schählflichen auf der eine Schählflichen auf die seine Schählflichen auf die seine Schählflichen auf                 | Arcan          |       | Critical<br>Level<br>MINOR<br>MINOR<br>MINOR<br>MINOR<br>MINOR<br>MINOR<br>MINOR<br>MINOR<br>MINOR<br>MINOR<br>MINOR<br>MINOR<br>MINOR<br>MINOR    | smbesikv<br>muze                                                                                                    | antiesiku<br>Innijeroopteniku                      | รั้ง<br>2010                                                                                |                                       | formation press                                                                                                    |
| Image: material state           artific           artific      <                                                                                                    | encounterfacement     encounterfacement                                                                                                    | underschaft<br>Deblekt Schwedt, son<br>20 Stift van Indon og florer Felden 20 Stift vin 10 oan undersonger en oferen een een                                                                                                    | Ancon          |       | Critical<br>Lord<br>NINCR<br>NINCR<br>NINCR<br>NINCR<br>NINCR<br>NINCR<br>NINCR<br>NINCR<br>NINCR<br>NINCR<br>NINCR<br>NINCR<br>NINCR<br>NINCR     | strebenja<br>muze                                                                                                    | antyssik<br>Innijerozotnak<br>I                    | 8.<br>200                                                                                   |                                       |                                                                                                    |
| Image: Arrow of the second second                                                                                                    | en ensen en en en en ensen en en ensen en ensen en ensen en ensen en ensen en ensen en ensen en ensen en ensen en ensen en ensen en ensen en ensen en ensen en ensen ensen ens                                                                                                    | underschulde<br>Schöhlifterbrauch von st<br>abs Schönligt von Auformatik von st<br>ab Schönligt von Auformatik von st<br>Schönligt von Auformatik von Schönunger von Auformatik von<br>Schönligt von Auformatik kom                                                                                                    | -face as       |       | Critical<br>Land<br>MINCR<br>MINCR<br>MINCR<br>MINCR<br>MINCR<br>MINCR<br>MINCR<br>MINCR<br>MINCR<br>MINCR<br>MINCR<br>MINCR<br>MINCR<br>MINCR     | smbrsilv<br>muss<br>                                                                                                    |                                                    | Ša<br>2000                                                                                  |                                       |                                                                                                    |
| 2010                                                                                                    | An instant of a much metal or an instant sector can be a set of a sector metal or an instant metal or an instant sector of a sector metal or an instant sector and sector of a sector metal sector of a sector metal sector of a sector metal sector of a sector metal sector of a sector metal sector of a sector metal sector of a sector metal sector of a sector metal sector of a sector metal sector of a sector metal sector of a sector metal sector of a sector metal sector of a sector metal sector of a sector metal sector metal sector of a sector metal sector metal sector of a sector metal sector metal sector metal sector metal sector metal sector of a sector metal sector metal sector met                                                                                                    | andersekenik<br>Beldeleftelsenelle son<br>Ad blif van Anderseg Aftersekele die blieft ein zit aan andersegen verekensenen en ve<br>Beldeleftelsene die song Aftersekele die blieft ein zit aan andersegen verekensenen en ver<br>Beldeleftelsene die song Aftersekele die bliefte blieftelse<br>Ferende bliefte aan die song Aftersekele die bliefte bliefte bliefte bliefte bliefte bliefte<br>Beldelefte bliefte blief | rhurm          |       | Critical<br>Lord<br>WINGR<br>MUGR<br>MUGR<br>MUGR<br>MUGR<br>MUGR<br>MINGR<br>MINGR<br>MINGR<br>MINGR<br>MINGR<br>MINGR<br>MINGR<br>MINGR<br>MINGR | smbstlu<br>muss                                                                                                    |                                                    | Še<br>2000                                                                                  |                                       |                                                                                                    |

3.1.3 ด้านที่ 3 ด้านเกณฑ์การประเมินด้านอาคาร สถานที่และสิ่งอำนวยความสะดวก

ภาพที่ 8 : หน้าจอแสดงด้านที่ 3 ด้านเกณฑ์การประเมินด้านอาคาร สถานที่และสิ่งอำนวยความสะดวก

# 3.1.4 ด้านที่ 4 ด้านสิ่งแวดล้อม

|                                                                                                    | h                                                                                                    |                                                                                                    |                           |                                                                                                    |              |                        |                                                                      |
|----------------------------------------------------------------------------------------------------|----------------------------------------------------------------------------------------------------|----------------------------------------------------------------------------------------------------|---------------------------|----------------------------------------------------------------------------------------------------|--------------|------------------------|----------------------------------------------------------------------|
|                                                                                                    |                                                                                                    |                                                                                                    |                           |                                                                                                    |              |                        |                                                                      |
|                                                                                                    | רכחי                                                                                                    |                                                                                                    |                           |                                                                                                    |              |                        |                                                                      |
|                                                                                                    | SOETUBE                                                                                                    |                                                                                                    |                           |                                                                                                    |              |                        |                                                                      |
|                                                                                                    | มาการการการการการการการการการการการการการ                                                                                                    |                                                                                                    |                           |                                                                                                    |              |                        |                                                                      |
|                                                                                                    | And Constant and Constant and                                                                                                    |                                                                                                    |                           |                                                                                                    |              |                        |                                                                      |
|                                                                                                    |                                                                                                    |                                                                                                    |                           |                                                                                                    |              |                        |                                                                      |
|                                                                                                    |                                                                                                    |                                                                                                    |                           |                                                                                                    |              |                        |                                                                      |
|                                                                                                    | and a bookuration                                                                                                    | ท่าย่วงม้า                                                                                                    | น้า                       | nsuus                                                                                                    |              |                        |                                                                      |
|                                                                                                    |                                                                                                    | 100%                                                                                                    |                           | %                                                                                                    |              |                        |                                                                      |
|                                                                                                    | International Description (Contraction)     Advances (Contraction)     Advances (Contraction)     Advances (Contraction)     Advances (Contraction)                                                                                                    | 10.00                                                                                                    |                           | 0.00                                                                                                    |              |                        |                                                                      |
|                                                                                                    | information generation, generation, adjust incontral() [1]     anticentrality [6]                                                                                                    | 25.00                                                                                                    |                           | 0.00                                                                                                    |              |                        |                                                                      |
|                                                                                                    | 4 enviewed allower dise                                                                                                    | 15.00                                                                                                    |                           | 0.00                                                                                                    |              |                        |                                                                      |
|                                                                                                    | 5 การโยการนายโอสว่า                                                                                                    | 5.00                                                                                                    |                           | 0.00                                                                                                    |              |                        |                                                                      |
|                                                                                                    | 6 การังการแท้งชาวเสียง                                                                                                    | 5.00                                                                                                    |                           | 0.00                                                                                                    |              |                        |                                                                      |
|                                                                                                    | 7 การการและสิ่งสารสาวาช                                                                                                    | 5.00                                                                                                    |                           | 0.00                                                                                                    |              |                        |                                                                      |
|                                                                                                    | 8 การละเน็นเรยจะสัย                                                                                                    | 5.00                                                                                                    |                           | 0.00                                                                                                    |              |                        |                                                                      |
|                                                                                                    | 9 การจัดกามโนหลังสาน                                                                                                    | 5.00                                                                                                    |                           | 0.00                                                                                                    |              |                        |                                                                      |
|                                                                                                    |                                                                                                    |                                                                                                    |                           | 0.00                                                                                                    |              |                        |                                                                      |
| เสารเอิบาณ                                                                                                    | unterentrentrent de l'enducantena                                                                                                    |                                                                                                    |                           |                                                                                                    |              | * N/A -                | ົວໃຫຍູ່ທີ່ລະເລກ ຈະກຳນານເປັນ 0 ກ                                      |
| າກາ ເອີນາເມ<br>ສຳຄັນ                                                                                                    | uderstaals of electrons<br>waderstaals                                                                                                    | Oritical<br>Level                                                                                                    | ແລະປາະເພີນ<br>ຄາແລະ       | มตประเมิน<br>โดยมัคราจประเมิน                                                                                                    | ตั้ง<br>และบ | * N/A 1                | ວໃຫຍູ່ທີ່ດານຄ ຈະກຳນວນເປັນ 0 ກ<br>ກຳແນະນຳ<br>ໂດຍທີ່ກາວປາວເດັນ         |
| สำคับ<br>1                                                                                                    | udentechtef i felgendes<br>exelemtecht                                                                                                    | Critical<br>Level                                                                                                    | ແລະ<br>ເພື່ອ              | มสะประเมิน<br>โดยผู้ดาวจประเมิน                                                                                                    | ลิ่ง<br>แมบ  | * N/A                  | ່ວໃຫຍູ່ທີ້ ຄາແຫ ຈະກຳນວນເປັນ 0 ກ<br>ກຳແນະນຳ<br>ໂກຍຜູ້ກາວປາກເຟັນ       |
| กการเอ็บาดม<br>สำคับ<br>1<br>1.1                                                                                                    | ederstecht of i Aufenzeiten<br>reinformalierstermiterstermit                                                                                                    | Critical<br>Level<br>MINOR                                                                                                    | ເຫນັງລະເມີນ<br>ຕາແລະ      | มสาว่าระเมิน<br>โดยผู้สารวจประเมิน                                                                                                    | ີ້ສະ<br>ແທບ  | *N/A                   | อโตรู่ที่สงมต จะทำนวนเป็น 8 ศ<br>คำแนะนำ<br>โดยผู้สรางประเมิน        |
| สำคับ<br>1<br>1.1<br>1.2                                                                                                    | eelembedud ef i folgenaam<br>eelembedud ef i folgenaam<br>entrevenlagenaamsterdaavelaa<br>Educe uit aanteeledina<br>Educe uit aanteeledina                                                                                                    | Oritical<br>Level<br>MINOR<br>MINOR                                                                                                    | ผสประเมิน<br>สมเวง        | ແຫວ່າວເມີນ<br>ໂຄຍຜູ້ກາວວ່າຈະເພີນ                                                                                                    | แมบ          | * S/A 1                | อโคญ่สั้งหมด จะคำนวนเป็น 0 ค<br>คำแนะนำ<br>โคยผู้สราวประเมิน         |
| สำคับ<br>1<br>1.1<br>1.2<br>1.3                                                                                                    | eele-staals of a fadage also<br>restructuation of a fadage also<br>restructuation of a staal staals<br>Also also also also also also also<br>Also also also also also also also<br>Also also also also also also also<br>also also also also also also also<br>also also also also also also also<br>also also also also also also also<br>also also also also also also also<br>also also also also also also also<br>also also also also also also<br>also also also also also also also<br>also also also also also also also<br>also also also also also also also<br>also also also also also also<br>also also also also also also<br>also also also also also also<br>also also also also also<br>also also also also<br>also also also also<br>also also also also<br>also also also also<br>also also also also<br>also also also also<br>also also also also<br>also also also<br>also also<br>also also also<br>also also<br>also also | Oritical<br>Level<br>MINOR<br>MINOR                                                                                                    | ແລະປະເພີຍ<br>ຄະນວະ        | มสะประเมิน<br>โดยผู้สารอย่างเมิน                                                                                                    | ລິ້ະ<br>ແນນ  | * S/A                  | อโหยู่ทั้งหมา จะทำมามเป็น 0 #<br>คำแมะนำ<br>โดยผู้สาวจปารเมิน        |
| <del>สำคับ</del><br>1<br>1.1<br>1.2<br>1.3<br>1.4                                                                                                    | udersteald of i following<br>sofermetal<br>entropy i following<br>following of a strateging<br>following of a strateging<br>following of a                                                                                                    | Critical<br>Level<br>MINOR<br>MINOR<br>MINOR                                                                                                    | ແຕະປາະເນີນ<br>ຄະນວະ       | มสะประเมิน<br>โลยผู้สราวประเมิน                                                                                                    | ติง<br>และป  | *N/A                   | อโหญ่ทั้งหมด จะสำนวนเป็น 0.0<br>สำหนุยนำ<br>โดยผู้สรรจประเมิน        |
| <del>ลำคับ</del><br>1<br>11<br>12<br>13<br>14<br>15                                                                                                    | eelementale de la fadaçadas<br>entermentale<br>entermentale<br>Entermentale anticipation<br>Elementale de la fadação de la fadação<br>Entermentale da actividade entermentales entermentales<br>entermentales da actividade entermentales entermentales entermentales entermentales de la fadação<br>entermentales da actividade entermentales entermentales entermentales entermentales da actividades<br>entermentales da actividade entermentales entermentales entermentales entermentales da actividades<br>entermentales da actividades entermentales entermentales entermentales entermentales da actividades<br>entermentales da actividades entermentales entermentales enterment                                                                                                    | Official<br>Level<br>MINOR<br>MINOR<br>MINOR<br>MINOR                                                                                                    | ແຕະປາະເພີຍ<br>ຕາມວະ       | ມຫປາວເມີນ<br>ໂດຍຜູ້ກາວປາວເພີຍ                                                                                                    |              | *8/4<br>100055<br>1000 | อโหญ่ทั้งหมด จะสามารมเป็น 0.ค<br>ด้ามแรนำ<br>โดยผู้คราวประเมิน       |
| <del>สำคับ</del><br>1<br>11<br>12<br>13<br>14<br>15<br>2                                                                                                    | advectorbal of a Palaceales  advectorbal of a Palaceales  advectorbal of                                                                                                    | Critical<br>Level<br>MINOR<br>MINOR<br>MINOR<br>MINOR                                                                                                    | ນຄາປ່າວເນີນ<br>ຄາຍວະ      | รสะประเมิน<br>โลยผู้ครางประเมิน                                                                                                    | มิ้ง<br>แหน  | * 8/4 1                | อโหญ่สั้ดฉสา จะทำนามเป็น 0.4<br>ด้านแรนำ<br>โหญ่กรระบรรณ์น           |
| <del>สำคับ</del><br>1<br>11<br>12<br>13<br>14<br>15<br>2<br>21                                                                                                    | seienteskal el i koluçulus<br>seelenteskal el i koluçulus<br>entrosokersesentilentilesetes<br>Kanta olasıladılası<br>Kanta olasıladılası<br>Kanta olasıladı elektrosokersekterile koluçulus<br>eskil eta ara bala bandarda kalana elektrosoker elektrosoker den de geresile askalan yan veni alaştıra<br>eskil eta ara bala bandarda kalana elektrosoker elektrosoker den de geresile askalanı yan veni alaştıra<br>eskil eta ara bala bandarda kalana elektrosoker elektrosoker den de geresile askalanı yan veni alaştıra<br>eskil eta ara bala bandarda kalana elektrosoker elektrosoker elektrosoker den de geresile askalanı yan veni alaştıra<br>eskil gelesektrosoker elektrosoker elektrosoker elektrosoker elektrosoker elektrosoker elektrosoker<br>erikemşektrosoker eşala                                                                                                    | Official<br>Level<br>MinOR<br>MinOR<br>MinOR<br>MinOR<br>MinOR<br>MinOR                                                                                                    | ນຄາປາະເນີນ<br>ຄາຍວະ       | มติประเมิน<br>โคยผู้ครายประเมิน                                                                                                    | อิ้ง<br>แพบ  | * 8/A 1                | อไหญ่ที่ ดนท จะทำนามเป็น 0 ค<br>คำมนรษำ<br>โดยผู้สารจะร่างมัน        |
| <del>สำคับ</del><br>1<br>11<br>12<br>13<br>14<br>15<br>2<br>21<br>21<br>22                                                                                                    |                                                                                                    | Critical<br>Level<br>Minical<br>Minical<br>Minical<br>Minical<br>Minical<br>Minical<br>Minical<br>Minical<br>Minical                                                                                                    | ມສາປາຣະພິນ<br>ຄະນວ        | มตประเมิน<br>โคยผู้การอย่างสิน                                                                                                    | อิ้ง<br>แมบ  | * 8/A 1                | อไหญ่ที่ คณฑ ระทำมวนเป็น 67<br>สำหนานำ<br>โดยผู้คราวประมัน           |
| <mark>สำคับ</mark><br>1<br>11<br>12<br>13<br>14<br>15<br>2<br>21<br>22<br>23                                                                                                    | sederstechtel die I delageales sederstechtel sederstechte die I delageales sederstechtel sederstechte die Sederstechte des Sederstechtel sederstechte die Sederstechte des Sederstechte des Sederstechte die Sederstechte die Sede                                                                                                    | Critical<br>Level<br>MINOR<br>MINOR<br>MINOR<br>MINOR<br>MINOR<br>MINOR<br>MINOR<br>MINOR                                                                                                    | ະທາປາກເພີ່ມ<br>ການເວົ້າ   | sendersile<br>Tasujerrodvedu                                                                                                    | มั้ง<br>แพบ  | *8/24                  | อไหญ่ที่ เหมด ระกำนามเป็น 8 ค<br>สำหรรรไก<br>โดยผู้สารอย่างเหิด      |
| <mark>สำคับ</mark><br>1<br>11<br>12<br>13<br>14<br>15<br>2<br>21<br>22<br>23<br>24<br>25                                                                                                    |                                                                                                    | Critical<br>Level<br>MINOR<br>MINOR<br>MINOR<br>MINOR<br>MINOR<br>MINOR<br>MINOR<br>MINOR<br>MINOR<br>MINOR                                                                                                    | ະຫາປາກເມື່ອ<br>ການລະ      | รดเปราะมัน<br>โครรู้คราวประเมิน                                                                                                    | รั้ง<br>แมน  | * 8/2 1                | อไหญ่ที่ คนคา ระทำบารเริ่ม 8 ค<br>ตำนระรำ<br>โดยผู้สารางร่างเงิน     |
| สำคับ<br>1<br>11<br>12<br>13<br>14<br>15<br>2<br>21<br>21<br>22<br>23<br>24<br>25<br>26                                                                                                    |                                                                                                    | Critical<br>Level<br>MINOR<br>MINOR<br>MINOR<br>MINOR<br>MINOR<br>MINOR<br>MINOR<br>MINOR<br>MINOR<br>MINOR<br>MINOR<br>MINOR<br>MINOR<br>MINOR<br>MINOR<br>MINOR<br>MINOR                                                                                                    | มสังชาวิระเมิน<br>อาส.5 e | ระกษาะเมิน<br>โครงู้คราวอย่างอิน                                                                                                    | ตั้ง<br>ของป | * N/A -                | อใหญ่มี คงเต ระกำนามเร็ม 8 ค<br>คำแนรปร<br>โดยผู้คารอย่างเมือ        |
| สำคับ<br>1<br>1<br>12<br>13<br>14<br>15<br>2<br>21<br>21<br>22<br>23<br>24<br>25<br>26<br>27                                                                                                    |                                                                                                    | Critical<br>Levit<br>MINCR<br>MINCR<br>MINCR<br>MINCR<br>MINCR<br>MINCR<br>MINCR<br>MINCR<br>MINCR<br>MINCR<br>MINCR<br>MINCR<br>MINCR<br>MINCR<br>MINCR<br>MINCR                                                                                                    | ະຫປາກເມື່ອ<br>ຫາລວຍ       | รสกประเมิน<br>โคยรู้สารอย่างเป็น                                                                                                    | Ês<br>avru   | *5/24                  | ข้อมู่ตั้งหมายทำงานข้อ 0 ค<br>สำหนาข้า<br>โดยผู้คารอย่างมัน          |
| <del>สำคับ</del><br>1<br>1.1<br>1.2<br>1.3<br>1.4<br>1.5<br>2<br>2.1<br>2.2<br>2.3<br>2.4<br>2.5<br>2.6<br>2.7<br>2.8                                                                                                    |                                                                                                    | Official<br>Level<br>MINOR<br>MINOR<br>MINOR<br>MINOR<br>MINOR<br>MINOR<br>MINOR<br>MINOR<br>MINOR<br>MINOR<br>MINOR<br>MINOR<br>MINOR<br>MINOR<br>MINOR                                                                                                    | andraille<br>maze         | รดประเมิน<br>โดยผู้การอย่างมัน                                                                                                    |              | *8/24                  | ข้างผู้สังหมายสามารถงามหนึ่ง 0 ค<br>สำหระหว่า<br>โดยผู้สารางว่ายามัน |
| สำคัญ<br>1<br>1.1<br>1.2<br>1.3<br>1.4<br>1.5<br>2<br>2.1<br>2.1<br>2.2<br>2.3<br>2.4<br>2.5<br>2.6<br>2.6<br>2.7<br>2.8<br>2.9                                                                                                    |                                                                                                    | CrEssil<br>Levil<br>MINCR<br>MINCR<br>MINCR<br>MINCR<br>MINCR<br>MINCR<br>MINCR<br>MINCR<br>MINCR<br>MINCR<br>MINCR<br>MINCR<br>MINCR<br>MINCR<br>MINCR<br>MINCR                                                                                                    | smithniku<br>Ruize        | ระกุประมัน<br>โละมู้การประมัน<br>                                                                                                    | 5x<br>1000   | *8/84                  | elaşiforan zərinrəndə 04<br>dinazəti<br>ləsşirmədvesin               |
| 1<br>1<br>1<br>1<br>1<br>1<br>1<br>1<br>1<br>1<br>1<br>1<br>1<br>1                                                                                                    |                                                                                                    | Critical<br>Lond<br>MinDCl<br>MinDCl<br>Mi | ambraila<br>Raala         | androile<br>Ianjeroireile                                                                                                    | รั้ง<br>มมบ  | *3/3.4                 | ข้ามรู้สังหมายสามารถใน 5.6<br>สามารถที่<br>โดยสู่สารอย่างสมัย        |
| 1<br>1<br>1<br>1<br>1<br>1<br>1<br>1<br>1<br>1<br>1<br>1<br>1<br>1                                                                                                    |                                                                                                    | Official<br>Level<br>MINOR<br>MINOR<br>MINOR<br>MINOR<br>MINOR<br>MADOR<br>MADOR<br>MADOR<br>MADOR<br>MADOR<br>MADOR<br>MADOR<br>MINOR<br>MINOR                                                                                                    | sandrailiu<br>muze        | vierena<br>interestina<br>interestin                                                 | รัง<br>เมน   | *xxi                   | อโคมูมี คมสา สงคำงามเริ่ม 0.4<br>ส่วนเชาร์ท<br>โดยผู้ครารประเทศ      |
| ability           ability           1           11           12           13           14           15           2           21           22           23           24           25           26           27           28           290           211           3                   | severated of a forder ands                                                                                                    | Crisical<br>Level<br>Mittoria<br>Missoci<br>Missoci<br>Missoci<br>Missoci<br>Missoci<br>Missoci<br>Missoci<br>Missoci<br>Missoci<br>Missoci<br>Missoci<br>Missoci<br>Missoci                                                                                                    | sandessille<br>muilite    | anivelie<br>Innijerrotvelie                                                                                                    | Še<br>unu    | *x(x) =                | ຈຳຄຸຜູ້ຄອນການເປັນ 0.4<br>ອຳນະມານັ້ນ<br>ໂດຍຜູ້ສາງວຽກແຜ່ນ              |
| 300000<br>300000<br>1<br>1<br>1<br>1<br>1<br>1<br>1<br>1<br>1<br>1<br>1<br>1<br>1                                                                                                    |                                                                                                    | Страй<br>                                                                                                    | sendensilar<br>enaise     | anitra în<br>Insijerazirale<br>                                                                                                    | Še<br>uavu   | *x(x)                  | ilegideau suturulu se a<br>desarit<br>Indjersetedu                   |
| âthu           1           11           12           13           14           15           2           21           22           23           24           25           26           27           28           29           210           211           3           31           32 |                                                                                                    | Critical<br>Level<br>MINOR<br>MINOR<br>MINOR<br>MINOR<br>MINOR<br>MINOR<br>MINOR<br>MINOR<br>MINOR<br>MINOR<br>MINOR                                                                                                    | servieralite<br>masse     | saujeraju<br>Insujeraju<br>Insujeraju<br>I | Še<br>uarti  | *x(x) +                | ร้ายผู้คิดมารถกับหมายใน 24 เป็น<br>สิ่งและทั่ง<br>โหญ่สารประเทศ<br>  |
| #WW           1           11           12           13           14           15           2           23           24           25           26           27           28           29           210           211           3           31           22           33               |                                                                                                    | 0000<br>0000<br>0000<br>0000<br>0000<br>0000<br>0000<br>0000<br>0000                                                                                                    | amberdie<br>exacts        | andreiða<br>Insgirreiðveiða<br>                                                                                                    | Ša<br>uuu    | *824.4                 | inginas setrado a                                                    |

ภาพที่ 9 : หน้าจอแสดงด้านที่ 4 ด้านสิ่งแวดล้อม

3.1.5 ด้านที่ 5 ด้านความปลอดภัย

ภาพที่ 10 : หน้าจอแสดงด้านที่ 5 ด้านความปลอดภัย

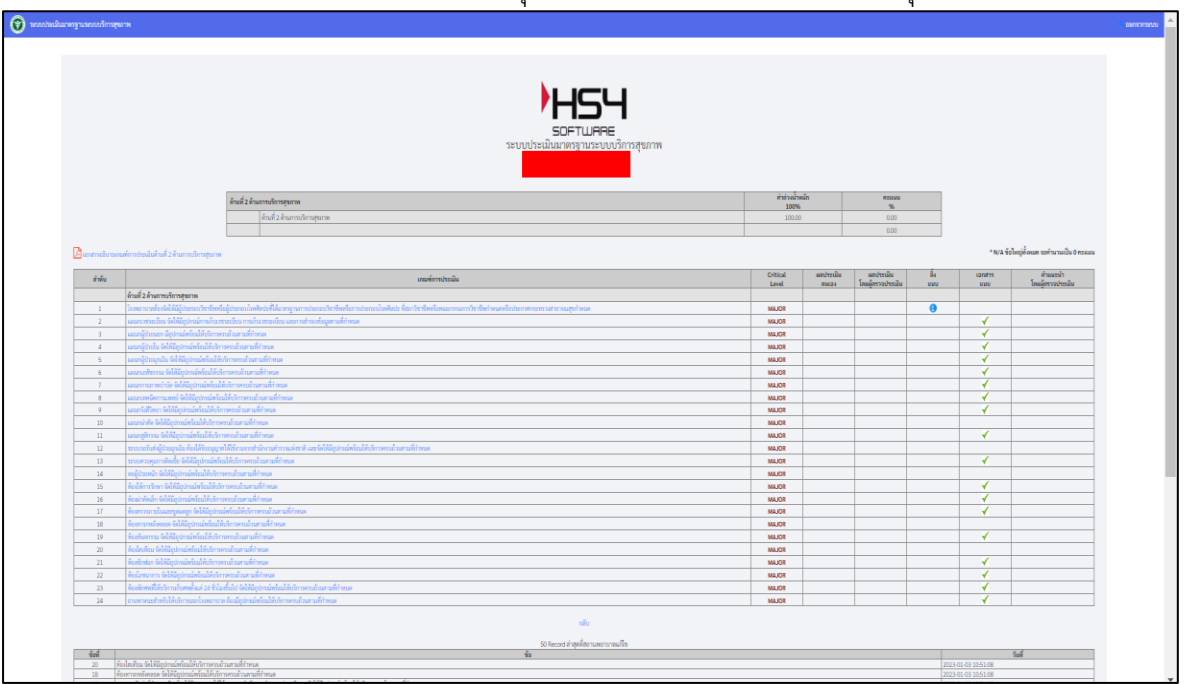

3.1.6 ด้านที่ 6 ด้านเครื่องมืออุปกรณ์ทางการแพทย์และสาธารณสุข

ภาพที่ 11 : หน้าจอแสดงด้านที่ 6 ด้านเครื่องมืออุปกรณ์ทางการแพทย์และสาธารณสุข

3.1.7 ด้านที่ 7 ด้านระบบสนับสนุนบริกการที่สำคัญ

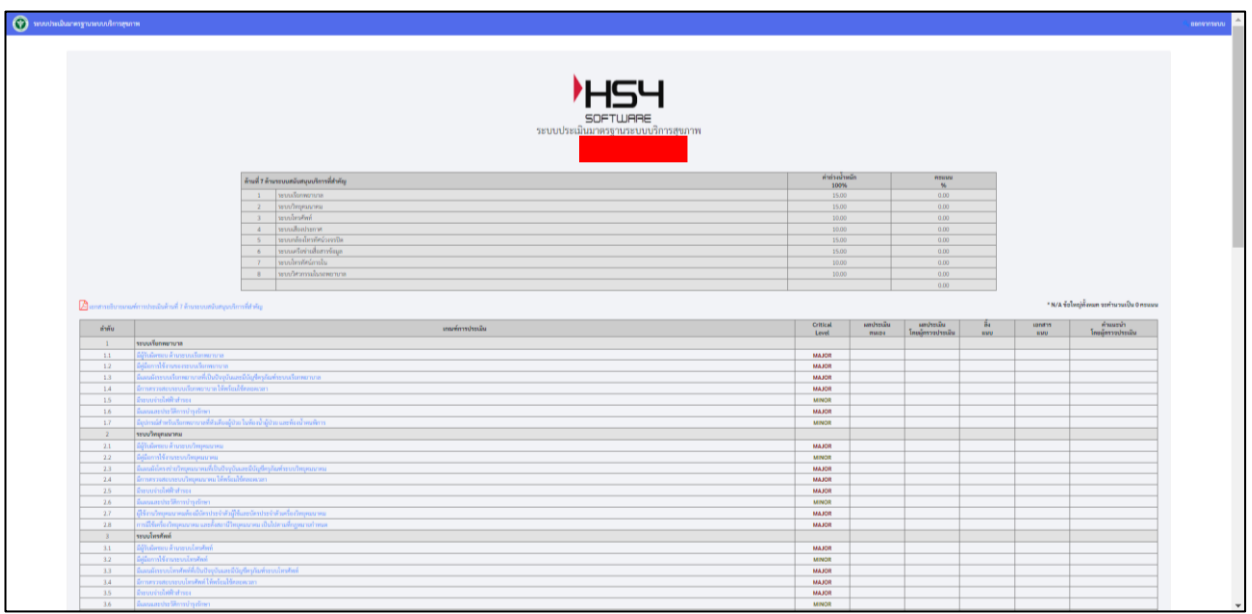

ภาพที่ 12 : หน้าจอแสดงด้านที่ 7 ด้านระบบสนับสนุนบริการที่สำคัญ

# 3.1.8 ด้านที่ 8 ด้านสุขศึกษาและพฤติกรรมสุขภาพ

|                                                                                                    |                                                                  | /H54                                                                                                    |                         |            |                    |     |          |                                                          |
|----------------------------------------------------------------------------------------------------|------------------------------------------------------------------|----------------------------------------------------------------------------------------------------|-------------------------|------------|--------------------|-----|----------|----------------------------------------------------------|
|                                                                                                    |                                                                  | 505711005                                                                                                    |                         |            |                    |     |          |                                                          |
|                                                                                                    |                                                                  |                                                                                                    |                         |            |                    |     |          |                                                          |
| Image: state state                         |                                                                  | a constant with the constant with the constant w |                         |            |                    |     |          |                                                          |
| Image: second second                         |                                                                  |                                                                                                    |                         |            |                    |     |          |                                                          |
| Image: state in the state in the s                        |                                                                  |                                                                                                    |                         |            |                    |     |          |                                                          |
| i         image         image         ima                                                                                                    |                                                                  | ด้านนี้ 8 ด้านสุขมิดมามอาหมูลิตรามสุขภาพ                                                                                                    | Mrfustaria              | ăn         | mpilikki           |     |          |                                                          |
| 1         Image and public public                                 |                                                                  | 1 monthemakers                                                                                                    | 20.00                   | _          | 0.00               |     |          |                                                          |
| 1         Image         1mage         1ma                                                                                                    |                                                                  | 2 กระบบการสุขทัพษาในหยู่เป็นไประเพิ่มภาพถึงแสร้างสูงการพันธุยการนับสุของหนังสุของ                                                                                                    | 30.00                   |            | 0.00               |     |          |                                                          |
| i         initial independence of the second second se                                 |                                                                  | 3 การบานการธุนศึกษาในหลุ่มประเพิ่มข่อสามากรรัดการขณะอยู่หมู่ประเพศษายุทธิ                                                                                                    | 30.00                   |            | 0.00               |     |          |                                                          |
| Answer of the second second seco      |                                                                  | 4 และที่หลักระทำเห็นขามสุขที่การและที่แนรงพลุที่การแองการที่<br>1.1.1.1.1.1.1.1.1.1.1.1.1.1.1.1.1.1.1.                                                                                                    | 20.00                   |            | 0.00               |     |          |                                                          |
| Antional State State Stat                        |                                                                  |                                                                                                    |                         |            | 0.00               |     |          |                                                          |
| generational productional productina productina productional productional productional prod                                |                                                                  |                                                                                                    |                         |            |                    |     |          |                                                          |
| bit         index         index         i                                                                                                    | A sentrusive                                                     | มาณที่การประเมินที่ระที่ 8 ตัวแต่หนึ่งการและหนุดิทารและ                                                                                                    |                         |            |                    |     | * N/A 1  | เราะถึญาณาของและการการการการการการการการการการการการการก |
| International<br>sequencesInternational<br>personalInternational<br>personalInternational<br>                                                                                                    | ส่วสัน                                                           | vil and emphasis                                                                                                    | Critical                | และประเมิน | เลกประเม็น         | ĥı  | uprof 15 | ต่านแรงไก                                                |
| Image: section of the section of the section of t                  |                                                                  | and other                                                                                                    | Level                   | (TMID4     | Designa 20 January | 890 | 890      | โหมลูกราวประเพิ่ม                                        |
| 11     and sharphand base of the second second                           |                                                                  | start of the start of the start | MINOR                   |            |                    |     | 1        |                                                          |
| Image: constraint of the product of the product o                  |                                                                  |                                                                                                    | LEN/D                   |            |                    |     |          |                                                          |
| Image: the stand frage range frage range frage ra                  | 2                                                                | มูลอาสารสารที่หน้าแห่งไม่มีของสารที่เอาสารที่เอาสาร<br>การการและสารที่หน้าแห่งไม่มีของสีราวที่เอาสารที่เอาสาร                                                                                                    |                         |            |                    |     |          |                                                          |
| 11     and problemation from the complet and problemation from the complet and pro                           |                                                                  | for any descent or with the second second for the second second second second second                                                                                                    | MAJOR                   |            |                    |     |          |                                                          |
| 11and the stand benefation and the stand benefation and the stand bene                           | 2.2                                                              | a submission de la constance de la constance de la constance de la constance de la constance de la constance de                                                                                                    | ROLAM                   |            |                    |     |          |                                                          |
| 11consistent and the standard strange is consistent and the strange is consistent and the strange is                           | 2.3                                                              | และการเชื่อ โดยการเชื่อ ไประการสนที่เหลายัง และการให้ก็และการสนที่แต่ ที่มีการสนการแสนการที่สะหนักเสียงในการการ                                                                                                    | MINOR                   |            |                    |     | 1        |                                                          |
| 11aran function function function and the state of the state of the st                           | 2.4                                                              | enconsection man Miller with influence on the solution of the sector many there are a fear many Miller and all you're                                                                                                    | ROLAM                   |            |                    |     | 1        |                                                          |
| 14.owner andrade of the option of the option o                           |                                                                  | และการหรือโดงการหรือไประเทศที่สุดาที่ในและการศึกษาและพิตารก็ส่วงร่างการคลางการการสุดใกรหรือสายให้ พื้อหน้ายากที่ที่มาใน และครั้งร่างสำนานการหว่ายาน                                                                                                    | MINOR                   |            |                    |     | 1        |                                                          |
| 12       shiftwardarea data individuality data individuality data inditexis inditexis indived data individuality data indivi                                          | 2.6                                                              | security industrial starting downing free april in                                                                                                    | MINOR                   |            |                    |     | 4        |                                                          |
| 11       within the field of a subject of the transform the of the transform the of the transform the of the transform the of the transform the transform the                                          |                                                                  | การจัดกังการสาวแสดงาน หรือ โดงสาว หรือ โดงสาวสุขตัวหา หรือ และสาวจัดการสุขตัวหา                                                                                                    | MAJOR                   |            |                    |     | 1        |                                                          |
| 10     endedownersendedownersendownersendedownersendedownersendedownerse                            | 2.8                                                              | การสนับสุข แต่ในหนึ่งได้การสืบที่ได้ การแหน่งสุขภาพการสนามาก ในการสำนับการสุขที่การสองสัมนาทยุโการสุขภาพ                                                                                                    | MINOR                   |            |                    |     | 1        |                                                          |
| 1       www.methor.heigen.heiden.heimen.heime                                          | 2.9                                                              | การประเมือนสะหางการสารประวาณ                                                                                                    | NOLAM                   |            |                    |     | ×        |                                                          |
| 11       bypelproperties and byperproperties of byperproperties of byperproperis of byperproperties of byperproperis of byperproperis of byperp                                          | 3                                                                | กระบานการสุดที่กลาวิเอกรุ่มป่าแต่สิ่งส่งสรีแกรรจัดกรรณเอ ตั้งผู้ป่วนแตกญาติ                                                                                                    |                         |            |                    |     |          |                                                          |
| 12     Inclusional International Control International Control Internatin Control International Control International Control I                            |                                                                  | Տեւ արդեր հայ հայ հայ հայ հայ հայ հայ հայ հայ հայ                                                                                                    | MAJOR                   |            |                    |     |          |                                                          |
| 11       and the base due to due underscape description of the due to use and shape due to due to due                                          |                                                                  | มีการในการหรือหวัดสารและและการที่สารหรือสารให้สารทางที่สำหัญของผู้สาร                                                                                                    | NOLAM                   |            |                    |     |          |                                                          |
| 14       consistential field and product independential field and product and field and product and field and field and fie                                          | 3.3                                                              | และงาน หรือ โดงแกรง หรือ โปรแกรมสูงสีเดง หรือ แนะการจัดสังหางสูงสีเดง ที่มีวัฒนุปกรรษ์การไปสามาริสาทส์สามาริสาท                                                                                                    | MINOR                   |            |                    |     | 1        |                                                          |
| 13     wave of hours of hours and hours applies that constant measurements plane harder deplaces of the second second measurement of the second measurement of the second mea                            | 3.4                                                              | memory and the method have been been been been been a supply may the second and the second difference of the second second s                                                                                                    | NAJOR                   |            |                    |     | 1        |                                                          |
| 10     over networksøre i divergifere andreadjogen     0000     0     0     0     0       21     oblegen andreadjogen     0000     0     0     0     0       12     oblegen andreadjogen andreadjogen andre                                                                                                    |                                                                  | และกาม หรือโหนการ หรือโหนกระยุทศักราชโอ และการโตโกรกระบบสุทศักรา โดยไม่แกรกมีส่วงร่างการ พระการ พระการ พระการ พระการ พระการ พระการ พระการ                                                                                                    | MINOR                   |            |                    |     | 1        |                                                          |
| 10         relations         80.01         ✓         ✓           10         andap standblar hele's loward/here down advance/here advance/here         80.01         ✓         ✓           10         andap standblar hele's loward/here down advance/here advance/here         80.01         ✓         ✓           10         andap standblar hele's loward/here advance/here advance/here advance/here         80.01         ✓         ✓           11         advance/here advance/here advan                                                                                                    |                                                                  | ระวาทางการประเมิณแตกรร่างในการและที่สามารถสุดการสนุณาท                                                                                                    | MINOR                   |            |                    |     |          |                                                          |
| 10         value devide life index plana plana for devide managements         MOL         Image: Constraint of the plana plana for devide managements           20         value managements         MOL         MOL                                                                                                    | 3.6                                                              | การให้กังการแสามและความ หรือ โหรแการ หรือ โปรแกามสุดสีการ หรือ และแการให้การกามสุดสีการ                                                                                                    | ROLAM                   |            |                    |     | ×        |                                                          |
| 10         references         80.07         Common Harris         Common Harris <thcommon harris<="" th=""> <thc< td=""><td>3.6</td><td>การสร้างสรุน เสรีมสร้างได้กับสารีหรือร่าย ผู้ประเทศรุปที่ ในการทำจังรามสุขภิพาณฑลังราทสุทิการและการ</td><td>MINOR</td><td></td><td></td><td></td><td></td><td></td></thc<></thcommon>                                                                                                    | 3.6                                                              | การสร้างสรุน เสรีมสร้างได้กับสารีหรือร่าย ผู้ประเทศรุปที่ ในการทำจังรามสุขภิพาณฑลังราทสุทิการและการ                                                                                                    | MINOR                   |            |                    |     |          |                                                          |
| 4 additional data and a second and a second  | 3.5<br>3.6<br>3.7<br>3.8                                         | and a feature second a feature                                                                                                    | ROLAM                   |            |                    |     |          |                                                          |
| 41 apid workfurenzen en perfore faster men og en performante en performante en pe | 3.5<br>3.6<br>3.7<br>3.8<br>3.9                                  | TO STATUS AND A THE SAME THE SAME THE                                                                                                    |                         |            |                    |     |          |                                                          |
| 1) and an an an an an an an an an an an an an                                                                                                    | 3.5<br>3.6<br>3.7<br>3.8<br>3.9<br>4                             | การการสารสารการการสารสารการการการการการการการการการการการการกา                                                                                                    |                         |            |                    |     |          |                                                          |
| 4.4 Input management and the second second s | 3.5<br>3.6<br>3.7<br>3.8<br>3.9<br>4<br>4.1                      | n menuaur na namen tearn n<br>andrén skul na napiter na naise na navin na menu<br>njudi se skil na na namen pjele drugter na tear te der nava ferupa en tea hage na nik kuju disaste kladater rékla                                                                                                    | MINOR                   |            |                    |     |          |                                                          |
|                                                                                                    | 3.5<br>3.6<br>3.7<br>3.8<br>3.9<br>4<br>4.1<br>4.2<br>4.2<br>4.3 | and/or inflation explore name for complex inspects many for some tests. In data proposality dispects and dispects and disp | MINOR<br>MINOR<br>MINOR |            |                    |     |          |                                                          |

ภาพที่ 13 : หน้าจอแสดงด้านที่ 8 ด้านสุขศึกษาและพฤติกรรมสุขภาพ

3.1.9 ด้านที่ 9 ด้านการรักษาความมั่นคงปลอดภัยไซเบอร์

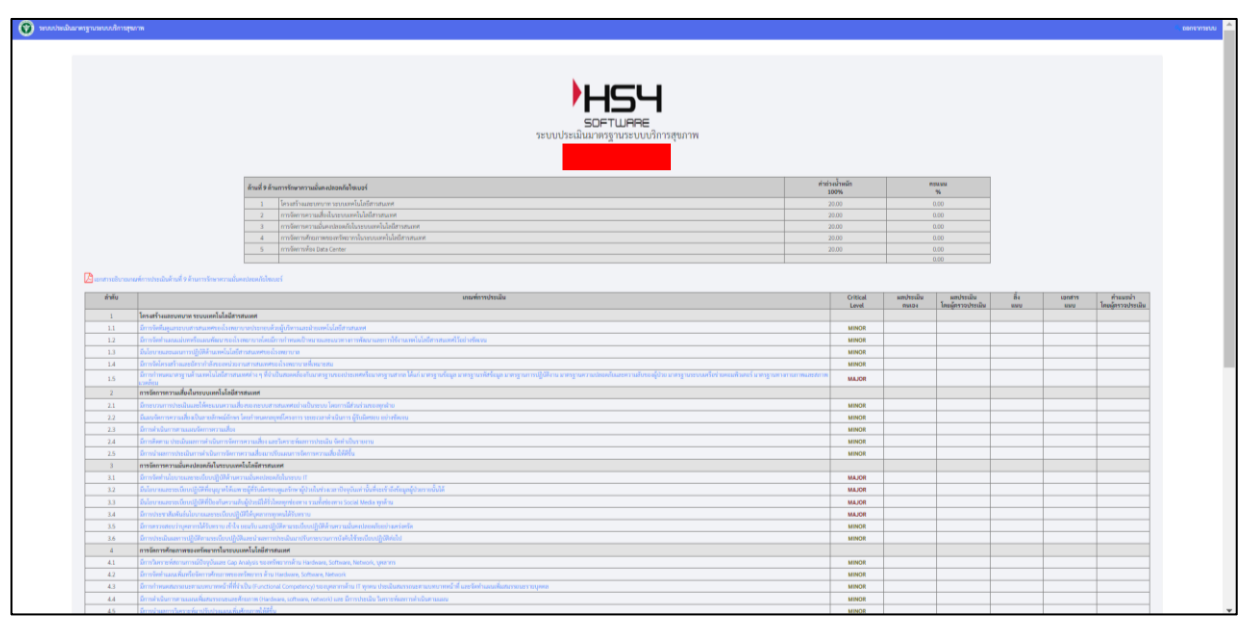

ภาพที่ 14 : หน้าจอแสดงด้านที่ 9 ด้านการรักษาความมั่นคงปลอดภัยไซเบอร์

3.1.10 เมื่อคลิกที่ด้านการประเมินมาตรฐาน (ยกตัวอย่างด้านที่ 1 การบริหารการจัดการ) จะ ปรากฎหน้าจอ ดังนี้

- (1) หัวข้อมาตรฐาน 9 ด้าน
- (2) ผลจากการประเมินตนเอง
- (3) ผลประเมินโดยผู้ตรวจประเมิน
- (4) รายงานแนวทางการแก้ไขปรับปรุง (SIP/CAP)
- (5) คำแนะนำโดยผู้ตรวจประเมิน

| Nonzyon       Nonzyon       Nonzyon       Nonzyon         Artifi 1 fruurruitiunen sanutiiuus fintusen na sanutiiuus       1       000       000       000         Artifi 1 fruurruitiunen sanutiiuus       1       000       000       000       000         Artifi 1 fruurruitiunen sanutiiuus       1       000       000       000       000         Artifi 1 fruurruitiunen sanutiiuus       1       000       000       000       000       000         Artifi 1 fruurruitiunen sanutiiuus       1       000       000       000       000       000       000       000       000       000       000       000       000       000       000       000       000       000       000       000       000       000       000       000       000       000       000       000       000       000       000       000       000       000       000       000       000       000       000       000       000       000       000       000       000       000       000       000       000       000       000       000       000       000       000       000       000       000       000       000       000       000       000 <th>ระบบประเมินมาตรฐานระบบบริการสุขภาพ</th> <th></th> <th></th> <th></th> <th>🔍 ออกจา</th>                                                                                                    | ระบบประเมินมาตรฐานระบบบริการสุขภาพ                                  |                              |                                |                                               | 🔍 ออกจา                                 |
|----------------------------------------------------------------------------------------------------|---------------------------------------------------------------------|------------------------------|--------------------------------|-----------------------------------------------|-----------------------------------------|
| มหารฐาน<br>มหารฐาน<br>สำนที่ 1 ล้านการในการโหการ<br>สำนที่ 1 ล้านการในการโหการ<br>กำนที่ 2 ล้านการประเมินต่านจากร ลถามในละสิ่งร่านวยครามและลาก<br>กำนที่ 3 ล้านการประเมินต้านจากร ลถามในละสิ่งร่านวยครามและลาก<br>กำนที่ 3 ล้านการประเมินต้านจากร ลถามในละสิ่งร่านวยครามและลาก<br>กำนที่ 3 ล้านคารประเมินต้านจากร ลถามในละสิ่งร่านวยครามและลาก<br>กำนที่ 3 ล้านคารประเมินต้านจากร ลถามในละสิ่งร่านวยครามและลาก<br>กำนที่ 3 ล้านคารประเมินต้านจากร ลถามในละสิ่งร่านวยครามและลาก<br>กำนที่ 3 ล้านคารประเมินต้านจากร ลถามในละสิ่งร่านวยครามและลาก<br>กำนที่ 3 ล้านคารประเมินต้านจากร ลถามในละสิ่งร่านวยครามและลาก<br>กำนที่ 3 ล้านคารประเมินต้านจากร ลถามในละสิ่งร่านวยครามและลาก<br>กำนที่ 3 ล้านคารประเมินต้านจากร ลถามในละสิ่งร่านวยครามและลาก<br>กำนที่ 3 ล้านคารประเมินต้านจากรที่ส่านต้าน ถาม ถามในการประเมินต้านจากร ถามในการประเมินต้านจากราย<br>กำนที่ 3 ล้านคารประเมินต้านจากรายนายคนไปและสายรายสาย<br>กำนที่ 3 ล้านตารประเมณิยนต่านจากรที่ส่านต่าน ถาม ถาม ถาม ถาม ถาม ถาม ถาม ถาม ถาม ถาม                                                                                                    | ระบบประเมินมาตรฐานระบบ<br>สถานพยาบาส                                | -<br>บริการสุขภาพ<br>จังหวัด | -                              |                                               |                                         |
| ด้านที่ 1 ด้านการนิการรุงยาท         000         000         000         000         000         000         000         000         000         000         000         000         000         000         000         000         000         000         000         000         000         000         000         000         000         000         000         000         000         000         000         000         000         000         000         000         000         000         000         000         000         000         000         000         000         000         000         000         000         000         000         000         000         000         000         000         000         000         000         000         000         000         000         000         000         000         000         000         000         000         000         000         000         000         000         000         000         000         000         000         000         000         000         000         000         000         000         000         000         000         000         000         000         000         00                                                                                                    | มารูรณ                                                              | ผลจากการ<br>ประเมินตนเอง     | ผลประเมิน<br>โดยผู้ตรวจประเมิน | รายงานแนวทาง<br>การแก้ไขปรับปรุง<br>(SIP/CAP) | คำแนะนำ<br>โดยผู้ตรวจประเมิน<br>ทั้งหมด |
| ด้านที่ 2 ด้านการบิการสุขภาท         000         080         1000         1000           ด้านที่ 3 ด้านถองกักรประเมินด้านอาหาร สถานที่และดีร่อร์บรบขรรมสะดวก         0.00         0.00         1000         1000         1000         1000         1000         1000         1000         1000         1000         1000         1000         1000         1000         1000         1000         1000         1000         1000         1000         1000         1000         1000         1000         1000         1000         1000         1000         1000         1000         1000         1000         1000         1000         1000         1000         1000         1000         1000         1000         1000         1000         1000         1000         1000         1000         1000         1000         1000         1000         1000         1000         1000         1000         1000         1000         1000         1000         1000         1000         1000         1000         1000         1000         1000         1000         1000         1000         1000         1000         1000         1000         1000         1000         1000         1000         1000         1000         1000         1000         1000                                                                                | ด้านที่ 1 ด้านการบริหารจัดการ                                       | 0.00                         | 0.00                           |                                               |                                         |
| ด้านที่ 3 ด้านแกนต่างาประเมินด้านขาครามสะดวก         0.00         0.00         เรือา           ด้านที่ 4 ด้านสี่งแวดด้อน         0.00         0.00         เรือา           ด้านที่ 4 ด้านสี่งแวดด้อน         0.00         0.00         เรือา           ด้านที่ 5 ด้านครามปลอดภัย         0.00         0.00         เรือา           ด้านที่ 6 ด้านครั้งแมดขึ้นแบบครามสะดาธารณสุข         0.00         0.00         เรือา           ด้านที่ 6 ด้านครั้งแมดขึ้นประเทศรายแพทย์และตาธารณสุข         0.00         0.00         เรือา           ด้านที่ 7 ด้านระบบสนับสนุบริการที่ง่าดีญ         0.00         0.00         เรือา           ด้านที่ 8 กับสุบุตรีกษาและทฤติกรณสุขากทา         0.00         0.00         เรือา           ด้านที่ 9 ด้านการโดงทางและทฤติกรณสุขากทา         0.00         0.00         เรือา                                                                                                    | ด้านที่ 2 ด้านการบริการสุขภาพ                                       | 22                           | 0.60                           | <b>(</b>                                      |                                         |
| ด้านที่ 4 ด้านที่มนวดโดยม         0.00         0.00         ION         ION                                                                                                    | ด้านที่ 3 ด้านเกณฑ์การประเมินด้านอาคาร สถานที่และสิ่งอำนวยความสะดวก | 0.00                         | 0.00                           | 6                                             |                                         |
| ค้านที่ 5 ค้านตารแปลอดภัย         0.00         0.00         0.00         0.00         0.00         0.00         0.00         0.00         0.00         0.00         0.00         0.00         0.00         0.00         0.00         0.00         0.00         0.00         0.00         0.00         0.00         0.00         0.00         0.00         0.00         0.00         0.00         0.00         0.00         0.00         0.00         0.00         0.00         0.00         0.00         0.00         0.00         0.00         0.00         0.00         0.00         0.00         0.00         0.00         0.00         0.00         0.00         0.00         0.00         0.00         0.00         0.00         0.00         0.00         0.00         0.00         0.00         0.00         0.00         0.00         0.00         0.00         0.00         0.00         0.00         0.00         0.00         0.00         0.00         0.00         0.00         0.00         0.00         0.00         0.00         0.00         0.00         0.00         0.00         0.00         0.00         0.00         0.00         0.00         0.00         0.00         0.00         0.00         0.00         0.00 <th< td=""><td>ด้านที่ 4 ด้านสิ่งแวดล้อม</td><td>0.00</td><td>0.00</td><td><b>I</b>SI</td><td></td></th<> | ด้านที่ 4 ด้านสิ่งแวดล้อม                                           | 0.00                         | 0.00                           | <b>I</b> SI                                   |                                         |
| ด้านที่ 6 ล้านดาร์ตเมืออุปกรณ์ทางกรรมงายนอย         0.00         0.00         0.00         0.00         0.00         0.00         0.00         0.00         0.00         0.00         0.00         0.00         0.00         0.00         0.00         0.00         0.00         0.00         0.00         0.00         0.00         0.00         0.00         0.00         0.00         0.00         0.00         0.00         0.00         0.00         0.00         0.00         0.00         0.00         0.00         0.00         0.00         0.00         0.00         0.00         0.00         0.00         0.00         0.00         0.00         0.00         0.00         0.00         0.00         0.00         0.00         0.00         0.00         0.00         0.00         0.00         0.00         0.00         0.00         0.00         0.00         0.00         0.00         0.00         0.00         0.00         0.00         0.00         0.00         0.00         0.00         0.00         0.00         0.00         0.00         0.00         0.00         0.00         0.00         0.00         0.00         0.00         0.00         0.00         0.00         0.00         0.00         0.00         0.00         0.0                                                                                          | ด้านที่ 5 ด้านความปลอดภัย                                           | 0.00                         | 0.00                           | <b>I</b> SA                                   | <b>.</b>                                |
| ค้าเกิ่ 7 ค้านระบบสนับสนุนบิการที่สำคัญ         0.00         เเงิง         เเงิง           ค้าเกิ่ 7 ค้านระบบสนับสนุนบิการที่สำคัญ         0.00         เเงิง         เเงิง           ค้านที่ 8 ค้านสูงศึกษาและหญมิกรรมสุขภาพ         0.00         เเงิง         เเงิง           ค้านที่ 9 ค้านการก็หาดาวนมีแตงปลอดภัยใจแบบร์         0.00         เเงิง         เเงิง                                                                                                    | ด้านที่ 6 ด้านเครื่องมีออุปกรณ์ทางการแพทย์และสาธารณสุข              | 0.00                         | 0.00                           | <b>I</b> SA                                   | <b></b>                                 |
| ด้านที่ 8 กับสุขศึกษาและพฤติกรรมสุขภาพ         0.00         0.00         เรือ           ด้านที่ 9 กับสารรักษาตรามมั่นคงปลอดภัยโฟเบอร์         0.00         0.00         เรือ                                                                                                    | ด้านที่ 7 ด้านระบบสนับสนุนบริการที่สำคัญ                            | 0.00                         | 0.00                           | <b>I</b> SA                                   | <b></b>                                 |
| ด้านที่ 9 ด้านการวักษาความมั่นคงปลอดกับไซเบอร์ 0.00 🕼 🕼                                                                                                    | ด้านที่ 8 ด้วนสุขทึกษาและพฤติกรรมสุขภาพ                             | 0.00                         | 0.00                           | <b>I</b> SA                                   | <b></b>                                 |
|                                                                                                    | ด้านที่ 9 ด้านการรักษาความมั่นคงปลอดภัยไซเบอร์                      | 0.00                         | 0.00                           | <b>I</b>                                      | <b></b>                                 |
|                                                                                                    | กลับ                                                                |                              |                                |                                               |                                         |

ภาพที่ 15 : คลิกด้านที่ต้องการประเมินมาตรฐาน

3.1.11 จะปรากฏภาพรวมด้านที่ต้องการประเมินฯ ซึ่งประกอบไปด้วย

(1) ผลรวมคะแนน

(2) ภาพรวมข้อย่อยในการประเมินมาตรฐาน

(3) Crtitical Level คือ เป็นการจัดเกณฑ์ความสำคัญ ความเชื่อมโยงของกฎหมายในเกณฑ์แต่ละ ข้อ แล้วก็ระยะเวลาในการแก้ไข เพื่อให้สถานพยาบาลเกิดความตื่นตัวในการแก้ไขข้อมูลให้มีความ ครบถ้วนมากยิ่งขึ้น ได้แก่

- MAJOR คือ สิ่งที่สถานพยาบาลควรต้องจัดให้มีตามกฎหมาย หากยังไม่ดำเนินการต้อง แจ้งระยะเวลาในการดำเนินการแก้ไขภายในระยะเวลา **1 ปี** 

MINOR คือ สิ่งที่สถานพยาบาลควรจัดให้มีตามความเหมาะสม หากยังไม่ดำเนินการควร
 จะดำเนินการ เพื่อให้เป็นไปตามมาตรฐานบริการสุขภาพ ภายในระยะเวลา 3 – 6 เดือน

(4) ผลประเมินตนเอง

(5) ผลประเมินโดยผู้ตรวจประเมิน

(6) ລິ້້າແນບ

(7) เอกสารแนบ

(8) คำแนะนำโดยผู้ตรวจประเมิน

| ບບປາະເມີນມາຕາຽານາະບ   | aðangum                                                                                                    |                                                                                                    | <ul> <li>eensa</li> </ul> |
|-----------------------|----------------------------------------------------------------------------------------------------|----------------------------------------------------------------------------------------------------|---------------------------|
|                       | รอคานเคลย<br>ระบบประเมินมาตรฐานระบบบริการสุขภาพ<br>ไรพยาบาลบ้านภา                                                                              |                                                                                                    |                           |
|                       | érudi Lévannohernelarne     1 vikorannohernelarne     2 marannohernelarne     1 ukorannohernelarne     1 ukorannohernelarne                    | ทำสารปรับหมัก         คะแนน           100%         5%           400.00         0.00           250.00         0.00           350.00         0.00 |                           |
| 🔁 เอกสารอธิบ<br>กำคับ | unanderminadiudraid i drummehernikern<br>unanderminadiudraid                                                                                   | 0.00<br>*N/A รื่อใหญ่ทั้งหมด ระทำนามป้น 0 ตะแนน<br>Critical มอประเมิน เลตราย<br>โลยผู้ความ 5 การ 1 การเกมนก้า                                   |                           |
|                       |                                                                                                    | เองอุป พมเอง ประเมิน แน่ง แน่ง เทองูพารจังระเมน                                                                                                 |                           |
| 1                     | นโยบายการจัดการคุณภาพ                                                                                                    | $\sim$                                                                                                    |                           |
| 1.1                   | สถานพยาบาลจัดให้มินโอบายการจัดการคุณการและมีการดำเนินงานอย่างเป็นรูปอรรม                                                                       |                                                                                                    |                           |
| 1.2                   | มีการประกาศเมือบของผู้บริหารสูงสุดที่มีความสำคัญแก่การอกระดับคุณภาพปรือ 5เพียประชาชนและมีก ได้หมั่นงาน<br>1.1                                  | $(3^{(1)})$ 4 $(15)$ 6 $(17)$ 8 $(18)$                                                                                                    |                           |
| 1.3                   | มแผนงานและกิจกรรมการมีส่วนร่วมของบุคลากร                                                                                                    |                                                                                                    |                           |
| 1.4                   | มแผนงานและมกจกรรมตแลดงอยกรรมสวนรวมของชุมชน หรือผู้รับบริการ หรือญาย หรือผู้มีส่ง <del>สาว</del> รวมเสียในการเรียการ                            |                                                                                                    |                           |
| 2                     |                                                                                                    |                                                                                                    |                           |
| 2.1                   | มแผนการแแต่มหายหายหายหายหายหายการการการการการการการการการการการการการก                                                                         |                                                                                                    |                           |
| 2.2                   | สามาาสินการสามารถสามารถสามารถสามารถสามารถสามารถสามารถสามารถสามารถสามารถสามารถสามารถสามารถสามารถสามารถสามารถสาม                                 | MIRVR Y                                                                                                    |                           |
| 3                     |                                                                                                    |                                                                                                    |                           |
| 3.1                   | มแมนสารแแต่สารทางทางแนรงการแทงการแห่งการแมนแขงองคุณบรรการแก่ง ระจากบ<br>อีนและแรงแนรงการเริ่มสารแสดงการและและการเลือดเป็นสารและและ             |                                                                                                    |                           |
| 3.2                   | มแหน่ง กมแกรมแต่ง แต่แนดพบงศา ( แต่ขณะหา ก แทงกายงางงบูติต แกรมสมาณิตยาง) เด<br>นั้นแนนขนแต่หนึ่งหนึ่งเป็นเขนพื้นสุด เป็นพื้อเสียมตอนตามหนางกล |                                                                                                    |                           |
|                       | ເສັບ<br>50 Boost chardismonorcesເຫັນ                                                                                                    |                                                                                                    |                           |

ภาพที่ 16 : หน้าจอแสดงข้อย่อยในการประเมิน

3.1.12 เมื่อคลิก ข้อที่ต้องการประเมินมาตรฐานจะปรากฏหน้า ประเมินฯ ประกอบ ไปด้วย (1) ส่วนประเมินการให้คะแนนซึ่งมี 3 ระดับ คือ

1. ไม่มี (0)

2. มีบางส่วน (0.5)

3. มีครบถ้วน (1)

(2) คำอธิบาย สามารถกรอกคำอธิบายโดยไม่เกิน 256 ตัวอักษร

(3) หลักฐานอ้างอิง ประกอบด้วย

(3.1) URL อ้างอิง

(3.2) เอกสารแนบ โดยรวมไฟล์เป็น Zip ซึ่งไม่เกิน 3MB

| ແບບບ່ານເປັນພາກສູງແມ່ນບັນນີ້ກາງສູນກາ                                                                                                    | ยอกจากระบา |
|----------------------------------------------------------------------------------------------------|------------|
| SOFTWIRE<br>TEUUJSELÄIJAANNEGTUSEUUUSIOTEGEANTH                                                                                                    |            |
|                                                                                                    |            |
|                                                                                                    |            |
| หลัญานไวเอิง 221500 กรรงกา                                                                                                    |            |
| L URL Link 256 #bfmn                                                                                                    |            |
| 2. URL:                                                                                                    |            |
| 1. UK.   labu 256 é1őnns                                                                                                    |            |
| หมดว่าหารได้กาน หรือรายสำนัง<br>1. เสื่อสงการให้แต่ทรัพยากให้สับดีฐานน้ำเสี่อนบบ IRL เข้าอย่างสน่า Intys//CDNsumphysich/Beogland doc/2020 09-22-1-20 3292017 pd นำนาวารให้สอ URL |            |

ภาพที่ 17 : หน้าจอแสดงรายละเอียดการประเมินตนเอง

3.1.13 เมื่อกดบันทึกข้อมูล คะแนนการประเมินตนเองจะปรากฏที่ภาพรวมของด้านที่ประเมินๆ

|                                                                                                    | ┝┟╕                                                                                                    |                                                                                                    |                                       |                                    |             |                                                      |                              |
|----------------------------------------------------------------------------------------------------|----------------------------------------------------------------------------------------------------|----------------------------------------------------------------------------------------------------|---------------------------------------|------------------------------------|-------------|------------------------------------------------------|------------------------------|
| SOFTURRE<br>SEVUVJSLIJALAISSTUSEVUVJANISATUNI                                                                                                    |                                                                                                    |                                                                                                    |                                       |                                    |             |                                                      |                              |
|                                                                                                    | ด้านที่ 1 ด้านการเรือการ                                                                                                    | ท่าต่า                                                                                                    | น้ำหนัก                               | ครแบน                              |             |                                                      |                              |
|                                                                                                    | 1 เมื่องายการอัดการออการ                                                                                                    | 10                                                                                                    | 00                                    | 25.00                              |             |                                                      |                              |
|                                                                                                    | 2 การบางการการการการการการการการการการการการการก                                                                                                    | 2                                                                                                    | .00                                   | 0.00                               |             |                                                      |                              |
|                                                                                                    | 3 แตลัพธ์ของการจัดการคณภาพ                                                                                                    | 31                                                                                                    | 00                                    | 0.00                               |             |                                                      |                              |
|                                                                                                    |                                                                                                    |                                                                                                    |                                       | 25.00                              |             |                                                      |                              |
| 🔄 เอกสารอร์                                                                                                    | บายเกณฑ์การประเม็มด้านที่ 1 ด้านการบริหารจัดการ                                                                                                    |                                                                                                    |                                       |                                    |             | * N/A ขอใหญ่ห่ะ                                      | ແນດ ຈະດຳນວນເປັນ 0 ຄະແນນ      |
| ลำคับ                                                                                                    | เกณฑ์การประเมิน                                                                                                    | Critical<br>Level                                                                                                    | ผลประเมิน<br>คนเอง                    | ผกประเมิน<br>โดยผู้ตรวจ<br>ประเมิน | ลิ้ง<br>แมบ | เอกสาร<br>แนบ                                        | คำแนะนำ<br>โดยผู้ตรวจประเมิน |
| กำกับ<br>1                                                                                                    | เหลงที่การประเมิน<br>ปรับรายการโครงรุณภาษ                                                                                                    | Critical<br>Level                                                                                                    | ผลประเมิน<br>ສນເວະ                    | ผลประเมิน<br>โดยผู้ตรวจ<br>ประเมิน | ຂໍ້ຈ<br>ແນນ | ເອກສາຮ<br>ແນນ                                        | คำแนะนำ<br>โดยผู้ตรวจประเมิน |
| กำกับ<br>1<br>1.1                                                                                                    | เหมต์การประเมิน<br>เงินรายการจัดการคุณการ<br>ค.ศ.การการจัดได้ไปเรื่องการกับการคุณการและมีการให้เป็นรายการป                                                                                                    | Critical<br>Level                                                                                                    | ผลประเมิน<br>ຄນເວຈ<br>1               | ผถประเมิน<br>โดยผู้ตรวจ<br>ประเมิน | ติ้ง<br>แนบ | เอกสาร<br>แมบ<br>✔                                   | คำแนะนำ<br>โดยผู้ตรวจประเมิน |
| ทำกับ<br>1<br>1.1<br>1.2                                                                                                    | งกละทำงารไหม่มาย<br>นในการสารารโดการกุณภาพ<br>สารายสารางสำนักไปประการกำจากกรุณภาพและมีการสำนักการสำนักการการสำนาญการกำระบบการการสารารการการการการการการการกา<br>การการการการกำบาญการการการการการการการการการการการการการก                                                                                                    | Critical<br>Level<br>MINOR                                                                                            | ผลประเมิน<br>ตนเอง<br>1<br>1          | ผลประเมิน<br>โดยผู้ตรวจ<br>ประเมิน | ຄົ້າ<br>ແນນ | เอกสาร<br>แนบ<br>✓                                   | คำแนะนำ<br>โดยผู้ตรวจประเมิน |
| ทำตับ<br>1<br>1.1<br>1.2<br>1.3                                                                                                    | งมันสามาร์การกุณาาม<br>ขโมรายการกิดการกุณาาม<br>การการการกิดการกุณาามการการการการการการการกิดการการการกิดการการการกิดการการการกิดการการการการการการการการการกา<br>มีการการการการกิดการการการการการการการกิดการการกิดการกิดการกิดการกิดการการกิดการการการกิดการการการการการการการก                                                                                                    | Critical<br>Level<br>MINOR<br>MINOR                                                                                   | ສສປາສະເມີນ<br>ສາມເອຈ<br>1<br>1<br>0.5 | ผถประเมิน<br>โดยผู้ตรวจ<br>ประเมิน | ลิ้ง<br>แมง | เอกสาร<br>แมบ<br>••••••••••••••••••••••••••••••••••• | คำแนะนำ<br>โดยผู้คราวประเมิน |
| <mark>ทำทับ</mark><br>1<br>1.1<br>1.2<br>1.3<br>1.4                                                                                                    | เหตร์การประมัน<br>ขึ้นสามการโด้สาปอินารแรกเรียการสุดภาพและมีการประมาณสามปัญหารแ<br>สามารถหารป้องกับประการสุดภาพและมีการประมาณสามปัญหารประมาณสามสมัยการให้ประกา<br>สามารถหมดที่การสุดภาพมีการประมาณสามใหญ่สามารถการสัมญหารประมาณสามารถใจการให้ประกา<br>สามารถหมดที่การประมาณสามารถหารประกาศ                                                                                                    | Critical<br>Level<br>MINOR<br>MINOR<br>MINOR                                                                          | ระสประเมิน<br>ตนเอง<br>1<br>1<br>0.5  | ผถประเมิน<br>โดยผู้ตรวจ<br>ประเมิน | ตั้ง<br>แมบ | เอกสาร<br>แนบ<br>••••••••••••••••••••••••••••••••••• | คำแนะนำ<br>โดยสู่จรวจประเมิน |
| ทำคับ<br>1<br>1.1<br>1.2<br>1.3<br>1.4<br>2                                                                                                    | งเลงที่การประเมิง<br>มโตรายการโดการกุนภาพ<br>การการการกล่างให้ได้ประการกระการการและมีการทั้งประการกะร้างประการ<br>อีการประการและมีการประการกระการการที่สุดการการกะร้างประการก็ประการ<br>อักษณาแนละมีการกระกัดสนักรารกระการ<br>อิณหาแนละมีการกระกัดสนักรารที่สุดการกระกระการกะร้างผู้ประการกะร้างประการ<br>อิณหาแนละมีการกระกัดสนักรารที่สุดการกระกระกระกระกระกระกระกระกระกระกระกระกระ                                                                                                    | Critical<br>Level<br>MINOR<br>MINOR<br>MINOR                                                                          | ผลประเมิน<br>ตนเอง<br>1<br>1<br>0.5   | ผลประเมิน<br>โดยผู้ตรวจ<br>ประเมิน | ธิ์ง<br>แมบ | LENSTS<br>BIMU                                       | คำแนะนำ<br>โดยผู้คราจประเมิน |
| <mark>ทำคับ</mark><br>1<br>1.1<br>1.2<br>1.3<br>1.4<br>2<br>2.1                                                                                                    | งเหล่าการประมัน<br>ประวารที่สารารุณภาพ<br>การกระการที่ได้มีปลายการโอการรุณภาพและโอกล์เห็นการสารปัญชาตาย<br>โอการประการปลายกรัฐไปการรูญอาทิสารปลายกระกับสู่ปลายกระกับสินราย<br>โอการประการในสารได้การประการกระการที่ได้มีประการที่สารได้สายได้สายได้สายได้สายได้สายได้เรียงได้เรียงได้เรื่องได้<br>โอการกระการที่และเพิ่งการได้สารได้การโอการกระการบัณฑภูลที่ หรือผู้สำหญิตั้งสายได้สายได้สายได้เรียงได้เรื่องได้เร                                                                                                    | Critical<br>Level<br>MINOR<br>MINOR<br>MINOR<br>MINOR                                                                 | ผลประเมิน<br>ตนเอง<br>1<br>0.5        | ผกประเมิน<br>ໂຄຍຜູ້ຕรวจ<br>ປรະເມີນ | ธิ์ง<br>แบบ | Landhis<br>BINU                                      | คำแนะนำ<br>โดยผู้ดารจประเมิน |
| <mark>ทำคับ</mark><br>1<br>1.1<br>1.2<br>1.3<br>1.4<br>2<br>2.1<br>2.2                                                                                             | งและที่สารกรุณภาพ<br>หภามการที่สารกรุณภาพ<br>หภามการที่ส่งไปในการทางที่สารกรุณภาพและมีการที่สามารถางเป็นรูปสารม<br>ก็การที่สามาร์การกรุณภาพได้แต่งางการที่สามาร์การที่สามารถกระที่สามารถกระที่สามารถกระที่สามารถการที่สามารถการที่<br>ในการกรุณภาพได้การกรุณภาพไต้เราะราชกรุณภาพ<br>ในการกรุณภาพไต้สามารถกระที่สามารถการกรุณภาพไต้รูปการกระทั่งสุนที่เข้าได้มีสามได้ในการกร้างกระ<br>กระกรามการกรุณภาพ<br>ในการกรุณภาพไต้สามารถกรุณภาพไต้กระกรรรณฑาษัตรกูปการกรุณภาพไต้การกระกรรม<br>ในการกรุณภาพไต้สามารถการกรุณภาพกระกรรมกระกรรมกระกรุณภาพไต้เราะ                                                                                                    | Critical<br>Level<br>MINOR<br>MINOR<br>MINOR<br>MINOR<br>MINOR                                                        | มลประเมิน<br>สนเอง<br>1<br>0.5        | ມຄປາະເນັນ<br>ໂດຍຜູ້ຄາວຈ<br>ປາະເນັນ | ลิ้ง<br>แบบ | LEDRITS<br>BLUU                                      | คำแนะปา<br>โดยผู้กรวจประเมิน |
| <mark>ทำคับ</mark><br>1<br>1.1<br>1.2<br>1.3<br>1.4<br>2.1<br>2.1<br>2.2<br>3                                                                                      |                                                                                                    | Critical<br>Level<br>Minon<br>Minon<br>Minon<br>Minon<br>Minon                                                        | มลประเมิน<br>สนเอง<br>1<br>0.5        | ມຄປຈະເນັນ<br>ໂດຍຜູ້ຄາວຈ<br>ປາະເນີນ | ຄິ້າ<br>ແນບ | LEDRITS<br>BILLU                                     | คำแนะปา<br>โดยยู่การจประเมิน |
| <mark>ทำทับ</mark> 1 1.1 1.2 1.3 1.4 2 1.1 2.2 3 3.1                                                                                                    | และที่สารประมัน<br>เป็นการการที่อาการรูปอาการ<br>สารการสารที่ได้ไปสารการที่สารประมาณสารปัญหัวการสารปัญหัวการ<br>โดยการสารที่สารประสารที่สารประสารประมาณสารประมาณสารที่สารได้สารประมาณสารที่สารไปสารป<br>โดยการสารที่สารประมาณสารประมาณสารประการประมาณสารประการประมาณสารที่สารไปสารประมาณ<br>โดยการสารประมาณสารประมาณสารประมาณสารประมาณสารประการประมาณ<br>โดยการสารประมาณสารประมาณสารประมาณสารประมาณสารประการประมาณ<br>โดยการสารประมาณสารประมาณสารประมาณสารประมาณสารประการประมาณ                                                                                                    | Critical<br>Level<br>Minoro<br>Minoro<br>Minoro<br>Minoro<br>Minoro<br>Minoro<br>Minoro<br>Minoro<br>Minoro<br>Minoro | ระสประเมิน<br>สนเปร<br>1<br>1<br>0.5  | ມດປາະເນີນ<br>ໂດຍຜູ້ຄວາວ<br>ປາະເນີນ | ลิ้ง<br>แบบ | Langh5<br>SUU                                        | คำแมะนำ<br>โดยผู้ครวจประเมิน |
| <ol> <li>ทำคับ</li> <li>1</li> <li>1.1</li> <li>1.2</li> <li>1.3</li> <li>1.4</li> <li>2</li> <li>2.1</li> <li>2.2</li> <li>3</li> <li>3.1</li> <li>3.2</li> </ol> | งหละทำงารหม่อง<br>มโตรามการโอการกุณราย<br>การการการท่อให้ได้เงิดการที่สุดที่สารและมีการที่ประการที่ประการ<br>มีการการการที่สารกุณราย<br>มีการการทางที่สารมีสารที่สารที่สารที่สารที่สารที่สารที่สารที่สารที่สารที่สารที่สารที่<br>มีการการทางที่สารที่สารที่สารที่สารที่สารที่สารที่สารที่สารที่สารที่สารที่สารที่สารที่สารที่สารที่<br>มีการการทางที่สารที่สารที่สารที่สารที่สารที่สารทางการที่สารที่สารที่สารที่สารที่สารที่สารที่สารที่สารที่สารที่<br>มีการการทางที่สารที่สารที่สา | Critical<br>Level<br>MIDON<br>MINON<br>MINON<br>MINON<br>MINON                                                        | ระสประเมิน<br>สนเอง<br>1<br>1<br>0.5  | ມດປາະເນີນ<br>ໂດຍຜູ້ຄວາອ<br>ປາະເນີນ | ทั้ง<br>แบบ | LEARINS<br>SILUU                                     | คำแหน่า<br>โดยสู่ครวจประเมิน |

ภาพที่ 18 : หน้าจอแสดงคะแนนการประเมินตนเองจะปรากฏที่ภาพด้านที่ประเมินๆ

3.1.14 เมื่อคลิก "รายงานแนวทางการแก้ไขปรับปรุง (SIP/CAP)" 🌠 จะปรากฎหน้าจอ ดังนี้

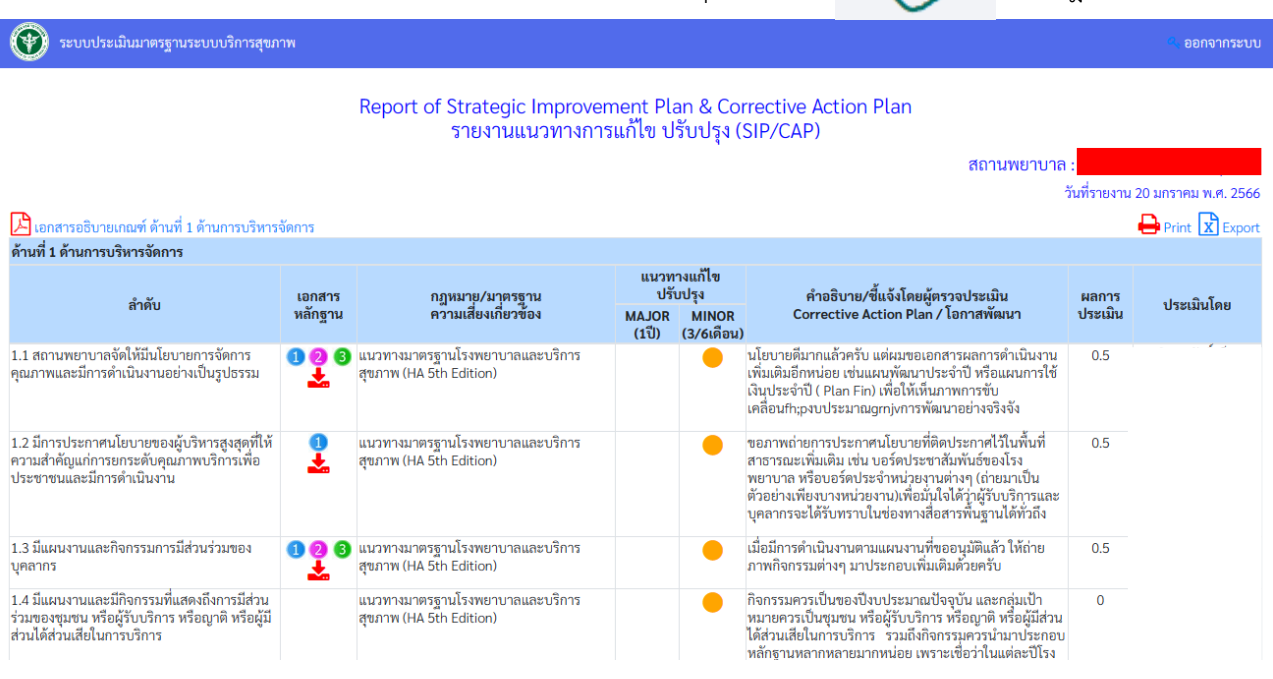

ภาพที่ 19 : หน้าจอแสดงรายงานรายงานแนวทางการแก้ไขปรับปรุง (SIP/CAP)

3.1.15 เมื่อคลิกที่ "แนวทางแก้ไขปรับปรุง" <del>(</del>จะสามารถทำการอัพเดทรายละเอียดต่างๆ เพื่อทำการปรับปรุงให้ข้อมูลเป็นปัจจุบันและถูกต้อง ครบถ้วน ปรากฎหน้าจอ ดังนี้

Θ

| SOFTLIARE<br>ระบบประเมินมาตรฐานระบบบริการสุขภาพ                                                                                                    |                                                                                                    |           | to a fam. |
|----------------------------------------------------------------------------------------------------|----------------------------------------------------------------------------------------------------|-----------|-----------|
|                                                                                                    | ไม่มี                                                                                                    | มีนางส่วน | มีคาหลัวน |
| นกมาที่การประเมิน<br>นายมาที่การประเมิน                                                                                                    | (0)                                                                                                    | (0.5)     | (1)       |
| สามหรือ และ และ และ และ และ และ และ และ และ และ                                                                                                    | °                                                                                                    | 0         | ۲         |
| ment under Cristan Center Theorem International Entrology Carry Control Control Contro |                                                                                                    |           |           |
| ต้าอจิบาย/จี้แจงไดยสถานพยาบาท                                                                                                    |                                                                                                    |           |           |
| ປາຍເອີຍໂດຍປາລາຍ ກ.ດ. 2566 ທີ່ເມື່ອຍອອກອິນອົນການີ້ແຜ່ນອຍເຫຍາຍອອກອານອອກອານອອກອານອານອນການອອກອອກອານອີກເປົ້າຊີ້ນອາຊ<br>ທະນາການ 1889 5 ປີ (M. 2566 - IAA. 2570) ແມ່ນອອກປິນ 4 ຢູ່ຫຍາຍອີ ໂອຍະທີ່ມານໃຫຍ່ເຫຍື້ອນອີກເປົ້າຄືນອອກັກ                                                                                                    | appliframérica l'as                                                                                                    |           |           |
| หลังงานสังสัง                                                                                                    | 221 ° 500 W38/149                                                                                                    |           |           |
| 197 - Tetter / Advanceda con Ma (27, 2007) Advantation (2007) Advantation (2007) Advantation (2007)                                                                                                    |                                                                                                    |           |           |
|                                                                                                    |                                                                                                    |           |           |
| UBL: {http://drivegoogle.com/Nile/d/1DRimBwRzKBAbuwBYzuEFxdAaBb0DB/1U_View/tuop- ]tiiritu 256 #78immi                                                                                                    |                                                                                                    |           |           |
| URL: https://drive.google.com/drive/Rolders/1httg/Corg1jJa/kb/2xMJqK001HWAQ70.cp-al ไม่เกิน 256 ตัวลักษร                                                                                                    |                                                                                                    |           |           |
| สมาหาที่ด้าน หลัดฐานด้าเดิม<br>สองคากให้เกมตรีตากเป็สให้หลักฐานด้างอิงแบบ URL เป็นหลัก โดยนำ URL ตัวแต่งหน่า/กระบุ/กะสวกแต่งคุณุปา/กรีดอุปกร/กระบุ/กระบุ/กระบุ/กระบุ/กระบุ/กระบุ/กระบุ/กระบุ/กระบุ/กระบุ/กระบุ/กระบุ/กระบุ/กระบุ/กระบุ/กระบุ/กระบุ/กระบุ/กระบุ/กระบุ/กระบุ/กระบุ/กระบุ/กระบุ/กระบุ/กระบุ/กระบุ/กระบุ/กระบุ/กระบุ/กระบุ/กระบุ/กระบุ/กระบุ/กระบุ/กระบุ/กระบุ/กระบุ/กระบุ/กระบุ/กระบุ/กระบุ/กระบ                                                                                                    |                                                                                                    |           |           |
| พลักฐานสถางสาม                                                                                                    |                                                                                                    |           |           |
| unubritypicuderrubritypicuderr | สำรารในสาขอังการและไม่มีของมามมาใหม่<br>(1992-ควร) ซึ่งไม่มีกา 4/MB<br>สามมายสาขสร้อมสุดมีสาวไม่มีก่อ 4/MB<br>สามมายสาขสร้อมสติก<br>นั้นที่ 11 ในสถายสาวางสรองสร้าย |           |           |
|                                                                                                    |                                                                                                    |           |           |

ภาพที่ 20 : หน้าจอการประเมินระบบประเมินมาตรฐานบริการสุขภาพ

|                                                                | คำแนะนำ ด้านที่ 1 ด้านการบริหารจัดก            | าร |  |
|----------------------------------------------------------------|------------------------------------------------|----|--|
| B B I □ □ □ □ □ □ □ □ □ □ □ □ □ □ □                            | ormat - 🛛 🔀 🖌 🗃 Source                         |    |  |
|                                                                |                                                |    |  |
|                                                                |                                                |    |  |
|                                                                |                                                |    |  |
|                                                                |                                                |    |  |
|                                                                | เกณฑ์การประเมิน                                |    |  |
| 1 นโยบายการจัดการคุณภาพ                                        |                                                |    |  |
| 1.1 สถานพยาบาลจัดให้มีนโยบายการจัดการคุณภาพและมีการดำเนินง     | านอย่างเป็นรูปธรรม                             |    |  |
| คำแนะนำ                                                        |                                                |    |  |
|                                                                |                                                |    |  |
|                                                                |                                                |    |  |
| 1.2 มีการประกาศนโยบายของผู้บริหารสูงสุดที่ให้ความสำคัญแก่การยก | ระดับคุณภาพบริการเพื่อประชาชนและมีการดำเนินงาน |    |  |
|                                                                |                                                |    |  |
|                                                                |                                                |    |  |
|                                                                |                                                |    |  |
| 1.3 มแผนงานและกจกรรมการมสวนรวมของบุคลากร<br>คำแนะนำ            |                                                |    |  |
|                                                                |                                                |    |  |
|                                                                |                                                |    |  |
|                                                                |                                                |    |  |

# 3.1.16 เมื่อคลิก "คำแนะนำโดยผู้ตรวจประเมิน" จะปรากฎหน้าจอ ดังนี้

ภาพที่ 21 : หน้าจอแสดงคำแนะนำโดยผู้ตรวจประเมิน

# 3.2 แบบสอบถามความเชื่อมั่นของประชาชนในการรับบริการสุขภาพ

| รอคา<br>ระบบประเมินมาตรฐ<br>ชื่อสถานพยาบาล<br>ระดับสถานพยาบาล ห | <b>54</b><br>เมลละ<br>ภามระบบบริการสุขภาพ<br>พ.ศ. 2565 : |  |
|-----------------------------------------------------------------|----------------------------------------------------------|--|
| ປາະເນີນນາຕາງງານ<br>(ປາະເນີນ 9 ມຕາທານ 2566 ຄືຈ 31 ຕາດງາຄນ 2566)  | แบบสอบถามความเพื่อมั่นของประชาชนในการรับบริการสุขภาพ     |  |
| อัพเดคผู้ประสานสามสถานพยาบาล<br>(กรุณา UPDATE)                  | ดีดต่อสอบถามเเจ้าหน้าที่                                 |  |
|                                                                 | ข้อมอยของการไหว่งใหม่ใจเมตรั้งปี 2525                    |  |

ภาพที่ 22 : หน้าจอแสดงแบบสอบถามความเชื่อมั่นในการรับบริการสุขภาพ

3.2.1 สร้าง QR CODE ประเมินความเชื่อมั่นของประชาชนในการรับบริการสุขภาพ เมื่อคลิก "**QR CODE ประเมินความเชื่อมั่นของประชาชนในการรับบริการสุขภาพ**" จะประกอบด้วย สร้าง QR CODE ประเมิน ความเชื่อมั่นของประชาชนในการรับบริการสุขภาพ และสรุปประเมินความเชื่อมั่นของประชาชนในการรับบริการสุขภาพ

| 😵 ระบบประเมินมาตรฐานระบบบริการสุขภาพ                                                                                                    | 🔍 ออกจากระบบ |
|----------------------------------------------------------------------------------------------------|--------------|
| มักรรษา           ระบบประเมินมาตรฐานระบบบริการสุขภาพ           ชื่อสถานพยาบาล :                                                                                                    |              |
| กลับ                                                                                                    |              |
| © 2030 Copyright : เกมส์นับสนุนเว็การสุขมาท กระทรวงสาธารณสุข<br>เอชที่ 68/44 หนุ่ 4 ของสาธารณชุช 8 ถนามีหวามนก์ ค่าแดงสาชหวัญ ผ่านกอเมืองบนทุธี จังหวัดบนทุธี 11000<br>Call Carter 1426 โชร 102 193-2005 ค.ศ.ณ31 (rightschart) โรง 14 24520/bb |              |

ภาพที่ 23 : หน้าจอแสดงการสร้าง QR CODE ประเมินความเชื่อมั่นของประชาชนในการรับบริการสุขภาพ

3.2.2 เมื่อคลิก "สร้าง QR CODE ประเมินความเชื่อมั่นของประชาชนในการรับบริการสุขภาพ"

จะปรากฎหน้าจอให้บันทึก QR CODE ประเมินความเชื่อมั่นของประชาชนในการรับบริการสุขภาพสถานพยาบาลสามารถ ให้ผู้เข้ารับบริการเข้าประเมินสถาพยาบาลได้

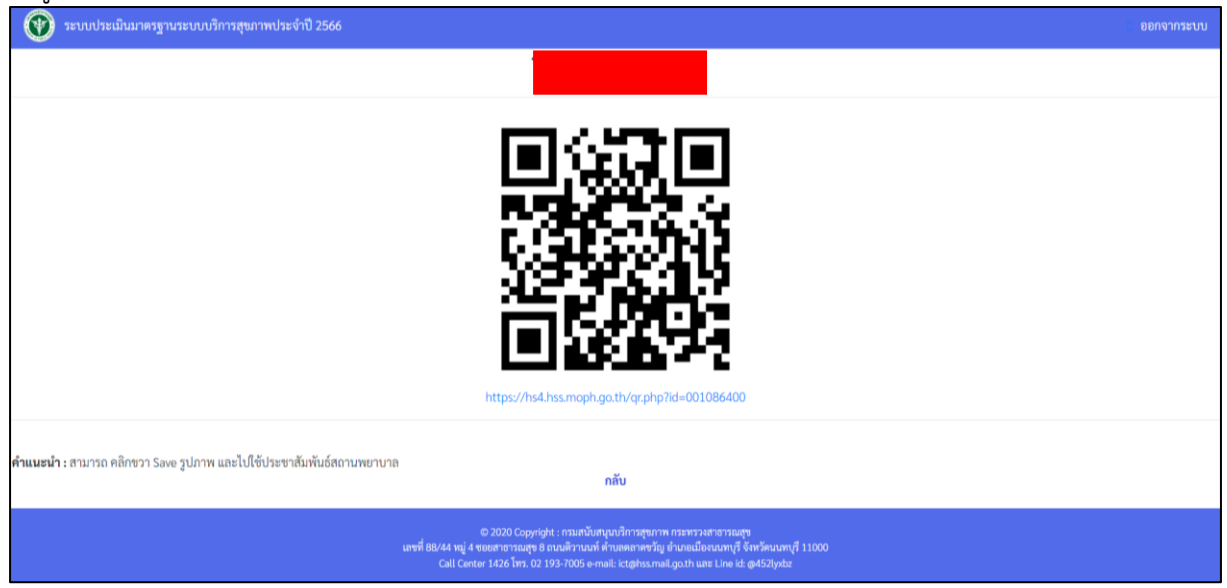

ภาพที่ 24 : หน้าจอแสดงการสร้าง QR CODE ประเมินความเชื่อมั่นของประชาชนในการรับบริการสุขภาพ

3.2.3 เมื่อคลิก "**สรุปผลการประเมินความเชื่อมั่นของประชาชนในการรับบริการสุขภาพ**" จะปรากฎ หน้าจอแสดงผลการประเมินความเชื่อมั่นของประชาชนในการรับบริการสุขภาพของสถานพยาบาล

| 🐨 ຈະບບປຈະເລີນ | มาตรฐานระบบบริการสุขภาพ                                                                                                    |                                                                                             | 🔺 ออกจากระบบ |
|---------------|----------------------------------------------------------------------------------------------------|---------------------------------------------------------------------------------------------|--------------|
|               | รับรัรษา         รับบังระเมินมาตรฐานระบบบริการสุขภาพ         ชั่นที่รายงาน 18 มกราคม พ.ศ. 2566         ร้านรวม 0 คม         1         1         1         1         1         1         1         1         1         1         1         1         1         1         1         1         1         1         1         1         1         1         1         1         1         1         1         1         1         1         1         1         1         1         1         1         1         1         1         1         1         1         1         1         1         1         1         1         1         1      < | <ul> <li>มากรัสุด</li> <li>มาก</li> <li>ปานกลาง</li> <li>น้อย</li> <li>น้อยรัสุด</li> </ul> |              |

ภาพที่ 25 : หน้าจอแสดงผลการประเมินความเชื่อมั่นของประชาชนในการรับบริกการสุขภาพของสถานพยาบาล

| 🕑 ระบบประเมินมาตรฐานระบบบริการสุขภาพ |                                                              |                                                      | 🤹 ออกจากระ |
|--------------------------------------|--------------------------------------------------------------|------------------------------------------------------|------------|
|                                      |                                                              |                                                      |            |
|                                      | ► ► ► ► ► ► ► ► ► ► ► ► ► ► ► ► ► ► ►                        | 54                                                   |            |
|                                      | SOF<br>ระบบประเมินมาตร                                       | TUJARE<br>ฐานระบบบริการสุขภาพ                        |            |
|                                      | ชื่อสถานพยาบาล<br>ระดับสถานพยาบาล                            | н :<br>м.ศ. 2565 :                                   |            |
| (1                                   | ประเมินมาตรฐาน<br>ประเมิน 9 มกราคม 2566 ถึง 31 กรกฎาคม 2566) | แบบสอบถามความเชื่อมั่งของประชาชนในการรับบริการสุขภาพ |            |
|                                      | อัพเดดผู้ประสานงานสถานพยาบาล<br>(กรุณา UPDATE)               | ติดต่อสอบถามเจ้าหน้าที่                              |            |
|                                      |                                                              | ข้อมูลผลการประเมินข้อมหลังปี 2565                    |            |
|                                      |                                                              |                                                      |            |

3.3 แบบอัพเดตผู้ประสานงานสถานพยาบาล

ภาพที่ 26 : หน้าจอเข้าสู่การอัพเดตผู้ประสานงานสถานพยาบาล

เมื่อคลิก "**บันทึกผู้ประสานงานสถานพยาบาล**" จะปรากฎหน้าจอ แสดงข้อมูลผู้ที่รับผิดชอบใน แต่ละด้าน ภายในสถานพยาบาล

| 🔞 ระบบประเมินมาตรฐานระบบบริการสุขภาพ                                                                                        |                                                                   | ออกจากระบบ |
|----------------------------------------------------------------------------------------------------|-------------------------------------------------------------------|------------|
| วัชเตศรับแต่ผู้พิดต่อประสานงาน                                                                                              | รอFTШARE<br>เบบประเมินมาตรฐานระบบบริการสุขภาพ<br>ชื่อสถานพยาบาล : |            |
| เข เข ♥ ⊞ ≕ ฿ 1 /2 :2 :1 +1 +2 Styles - Format -<br>ด้านที่ 1 ด้านการบริหารจัดการ<br>ด้านที่ 2 ด้านการบริการสุขภาพ<br>1<br> |                                                                   |            |

ภาพที่ 27 : หน้าจอหน้าจอแสดงรายชื่อผู้ประสานงานของสถานพยาบาล

3.4 ติดต่อสอบถามเจ้าหน้าที่

|                                                | 54                                                  |  |
|------------------------------------------------|-----------------------------------------------------|--|
| SOFT                                           | WARE                                                |  |
| ระบบประเมินมาตรฐ                               | านระบบบริการสุขภาพ                                  |  |
| ซอสถานพยาบาล<br>ระดับสถานพยาบาล ท              |                                                     |  |
| ประกิญการระบาท                                 |                                                     |  |
| (ประเมิน 9 มกราคม 2566 ถึง 31 กรกฎาคม 2566)    | แบบสอบถามความเชื่อมันของประชาชนในการรับบริการสุขภาพ |  |
| ยังแดดผู้ประสานงานสถานทยวบาล<br>(กรุณา UPDATE) | ติดต่อสอบกามเจ้าหน้าที่                             |  |
|                                                |                                                     |  |

ภาพที่ 28 : หน้าจอเข้าสู่การติดต่อสอบถามเจ้าหน้าที่

|   | เมยุผมเ                  | ผผผอเยอกรเเท            | จะบวากฎหนาง            | จ แสดเวขอมิยพิกวรุษ เหง เหณดกวบ เวยังญา เพเหต เหต เ | ° [          |
|---|--------------------------|-------------------------|------------------------|-----------------------------------------------------|--------------|
| ۲ | ระบบประเมินมาตรฐานระบบบ่ | ริการสุขภาพ             |                        |                                                     | 🔦 ออกจากระบบ |
|   |                          |                         |                        |                                                     |              |
|   |                          |                         |                        |                                                     |              |
|   |                          |                         |                        | HCH                                                 |              |
|   |                          |                         |                        | 50FTWARE                                            |              |
|   |                          |                         | ระบบประเมิน            | มาตรฐานระบบบริการสุขภาพ                             |              |
|   |                          | BI I II II HE HE Styles | - Format - 52 D Source |                                                     |              |
|   |                          |                         |                        |                                                     | *            |
|   | ด้านการบันทึกข้อมู       | งูล                     |                        |                                                     |              |
|   | ชื่อ-นามสกุล             | ตำแหน่ง                 | เบอร์โทร               |                                                     |              |
|   |                          | 91 ·                    | I                      |                                                     |              |
|   |                          |                         |                        |                                                     |              |
|   |                          | i i                     |                        |                                                     |              |
|   |                          | ſ                       |                        |                                                     |              |
|   |                          | 1                       | C                      |                                                     |              |

เมื่อคลิก "**ติดต่อสอบถาม**" จะปรากฎหน้าจอ แสดงข้อมูลผู้ประสานงานเขตบริการสุขภาพในด้านต่าง ๆ

ภาพที่ 29 : หน้าจอเข้าสู่การติดต่อสอบถามเจ้าหน้าที่

3.5 ข้อมูลการประเมินย้อนหลังปี 2565

| 🕐 ระบบประเมินมาตรฐานระ | บบบริการสุขภาพ                                                 |                                                        | ออกจากระ |
|------------------------|----------------------------------------------------------------|--------------------------------------------------------|----------|
|                        | รอคา<br>ระบบประเมินมาตร<br>ชื่อสถานพยาบาล<br>ระดับสถานพยาบาล   | <b>54</b><br>TUARE<br>ฐานระบบบริการสุขภาพ<br>พ.ศ. 2565 |          |
|                        | ປາະເນີນມາຄາຫຼາມ<br>(ປາະເນັນ 9 ມກາກມ 2566 ຄື້າ 31 กรกฎาคม 2566) | แบบสอบถามความเชื่อมั่งของประชาชนในการรับบริการสุขภาพ   |          |
|                        | อัพเตคผู้ประสามงานสถานพยาบาล<br>(กรุณา UPDATE)                 | ติดต่อสอบถามเจ้าหน้าที่                                |          |
|                        |                                                                | ข้อมูลผลการประเมินข้อมหลังปี 2565                      |          |
|                        |                                                                |                                                        |          |

ภาพที่ 30 : หน้าจอเข้าสู่การติดต่อสอบถามเจ้าหน้าที่

เมื่อคลิก "**ข้อมูลการประเมินย้อนหลังปี 2565**" จะปรากฎหน้าจอ แสดงข้อมูล ผลการประเมินและคำแนะนำ สรุปความเชื่อมั่นของประชาชนในการรับบริกการสุขภาพผ่าน QR CODE บันทึกผู้ประสานงานของสถานพยาบาล ข้อมูล การประเมินย้อยหลังปี 2564 ติดต่อสอบถามเจ้าหน้าที่เขต

| 🕥 ระบบประเมินมาตรฐานระบบบริการสุขภาพ |                                                            |                                                                             | ີ ອອກຈາກສະບນ |
|--------------------------------------|------------------------------------------------------------|-----------------------------------------------------------------------------|--------------|
|                                      | รอด<br>ระบบประเมินมาต<br>ชื่อสถานพยาบาล<br>ผลการประเมินประ | <b>154</b><br>TUARE<br>55<br>สารานระบบบริการสุขภาพ<br>สารา<br>จำปี พ.ศ.2565 |              |
|                                      | ผลการประเม็นและดำแนะนำ                                     | สรุปแกความพึงหอใจสถานทยาบาลผ่าน QR Code                                     |              |
|                                      | บันทึกผู้ประสานงานสถานพยาบาล                               | ข้อมูลผลการประเมินข้อนหลังปี 2564                                           |              |
|                                      |                                                            | พิดต่อสอบถามเจ้าหน้าที่เขต                                                  |              |
|                                      |                                                            |                                                                             |              |

ภาพที่ 31 : หน้าจอเข้าสู่การประเมินย้อนหลังปี 2565

เมื่อคลิก "**สรุปความเชื่อมั่นของประชาชนในการรับบริกการสุขภาพผ่าน QR CODE**" จะปรากฎหน้าจอ แสดงข้อมล

| 🕐 ระบบประเมินมาตรฐานระบบบริการสุขภาพ                                                                 |                              |                                         | 🥞 ออกจากระบบ |  |
|----------------------------------------------------------------------------------------------------|------------------------------|-----------------------------------------|--------------|--|
| รดคามครรษ<br>รระบบประเมินมาตรฐานระบบบริการสุขภาพ<br>ชื่อสถานพยาบาล :<br>ผลการประเมินประจำปี พ.ศ.2565 |                              |                                         |              |  |
|                                                                                                    | ผลการประเม็นและคำแนะนำ       | สรุปแสครวมพี่เพยใจสถานทยาบาณ่าน OR Code |              |  |
|                                                                                                    | บันทึกผู้ประสานงานสถานพยาบาล | ข้อมูลแลการประเมินข้อนหลังปี 2564       |              |  |
|                                                                                                    |                              | ลิตต่อสอบถามเจ้าหน้าที่เขต              |              |  |
|                                                                                                    |                              |                                         |              |  |

ภาพที่ 32 : หน้าจอเข้าสู่การประเมินย้อนหลังปี 2565

เมื่อคลิก "**สรุปความเชื่อมั่นของประชาชนในการรับบริกการสุขภาพผ่าน QR CODE** " จะปรากฎหน้าจอ แสดงข้อมูล ผลการประเมินระบบมาตรฐานระบบบริการสุขภาพ ปี 2565

| 🕐 ระบบประเมินมาตรฐานระบ | บบริการสุขภาพ                                                                                                    | 🔦 ออกจากระบบ |  |  |  |
|-------------------------|----------------------------------------------------------------------------------------------------|--------------|--|--|--|
|                         | รมายการคม พ.ศ. 2566<br>จำนวน 3 คน                                                                                          |              |  |  |  |
|                         | 3     ดำเนลีอ่านวยหวามสะอาก     ๑ มากที่สุด       2.5     3     ๑ มาก       2     3     ๑ ม่อยที่สุด       1.5     1     ๑ |              |  |  |  |

ภาพที่ 33 : หน้าจอแสดงสรุปความเชื่อมั่นของประชาชนในการรับบริกการสุขภาพของสถานพยาบาลผ่าน QR CODE ปี 2565

| 😨 ระบบประเมินมาครฐานระบบบริการสุขภาพ                                                                                                    |                                                      | 🐁 ออกจากระบบ |  |  |  |
|----------------------------------------------------------------------------------------------------|------------------------------------------------------|--------------|--|--|--|
| รดศานศุกร<br>ระบบประเมินมาตรฐานระบบบริการสุขภาพ<br>ชื่อสถานพยาบาล :<br>ระดับสถานพยาบาล พ.ศ. 2565 :                                                                                                    |                                                      |              |  |  |  |
| ປອະເມີນແກ່ສາງານ<br>(ປະເພີນ 9 มหาวาคม 2566 ຄື 31 ທາກຼາງ-คม 2566)                                                                                                    | แบบสอบถามความเชื่อมั่นของประชาชนในการวับบริการสุขภาพ |              |  |  |  |
| อัพเดตผู้ประสามงานคงามพยาบาด<br>(กรุณา UPDATE)                                                                                                    | ติดต่อสอบถามเจ้าหน้าที่                              |              |  |  |  |
|                                                                                                    | ขัฒนูตลลการประเมินข้อมาตั้งปี 2565                   |              |  |  |  |
|                                                                                                    |                                                      |              |  |  |  |
|                                                                                                    |                                                      |              |  |  |  |
| 6 2020 Copyoipt របានស្ថិតិជាក្នុងការ។ បានការដទានារណ្ឌ។<br>នោះមិនB444 រប្បន់ មនលោករាជក្មាន នាលេខិការណ៍ ម៉ានសោកទៅភ្លៃ ទាំងបានសោកស្តី ទិវាទីណណក្តី 11000<br>Gall Center 1426 រឺនោះ 02 193.7005 e-mail: ktaphs.muli.gasth នោះ Low kt.ge453hyda |                                                      |              |  |  |  |

เมื่อทำการประเมินเสร็จแล้วจะออกจากระบบให้เลือกที่ "ออกจากระบบ"

ภาพที่ 34 : หน้าจอแสดงการออกจากระบบ